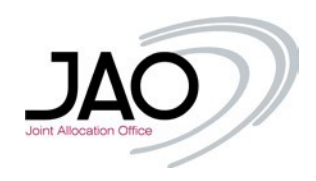

# JIRA Service Desk – Introduction

## I. Introduction/Overview

The JIRA Service Desk is dedicated for customers to raise any request that belongs to their activity using the services of JAO. JIRA Service Desk is the first point of contact and main mean of communication of JAO operators with market participants. Using JIRA is facilitate solving of the issues as you as market participant will always be able to see the status and progress of the issues raised. All JAO operators are able to see and work on an issue raised. Users are able to make a comment on the ticket. In case of any questions for the user, a JAO Operator will contact the user via JIRA or even raise an issue assign to a user, or group of users, making the progress transparent for all sides involved. Users are able to upload files and documents on JIRA with simple drag and drop making the use of JIRA Service Desk intuitive and easy to use. The users from the same company are able to see issues raised by their colleagues that makes the communication easier.

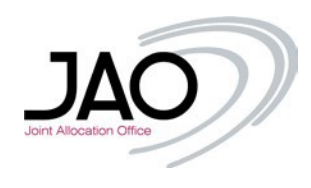

# II. Registration

In order to get access to the platform, you need to register first <u>here</u> (or copy the link into your browser <u>https://servicedesk.jao.eu/</u>).

| Log in                         |  |
|--------------------------------|--|
| Username                       |  |
| Password                       |  |
| Log in                         |  |
| Keep me logged in              |  |
| Sign up for an account         |  |
|                                |  |
|                                |  |
|                                |  |
| Powered by 🍫 Jira Service Desk |  |
|                                |  |

If you don't see this option you may click on top left corner of the page "JAO Service Desk", that will redirect the page to the home screen (picture above).

| Sign up for an account<br>Email<br>testaccount@company.com<br>Sign Up Back to login | Check your email <ul> <li>We sent a private sign-up link to jao.tester.6@to com.</li> </ul> |
|-------------------------------------------------------------------------------------|---------------------------------------------------------------------------------------------|
| Powered by 🎝 Jira Service Desk                                                      | Powered by 🍫 Jira Service Desk                                                              |

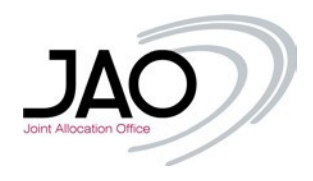

For easy identification, make sure you register **with your corporate email address** registered in eCat – Auction Tool, if you have an account there. After this step you should receive a confirmation email, click on sign up to complete the first registration step.

| From: JAO Service Desk <jira@jao.eu> 🔻 🔒</jira@jao.eu>                                                                           |
|----------------------------------------------------------------------------------------------------|
| To:                                                                                                    |
| Show details                                                                                                    |
|                                                                                                    |
| Hi,                                                                                                    |
| Almost done!<br>Follow the link below to finish signing up to JAO Service Desk. For security, don't share this link with anyone. |
| Sign Up                                                                                                    |
| JAO Service Desk sent you this message, <i>powered by <u>Jira Service Desk</u></i>                                               |

| Welcome to Help Center!                                          |
|------------------------------------------------------------------|
| You're almost there! Choose a password, so you can log in later. |
| Username                                                         |
| Full name                                                        |
| Jane Doe<br>Password                                             |
| The password must have at least 12 characters (i)                |
| Show password                                                    |
| Powered by 👉 Jira Service Desk                                   |

Please enter your full name since this will help the next registration step, for the password you can also click on the (i) icon to read the password policy.

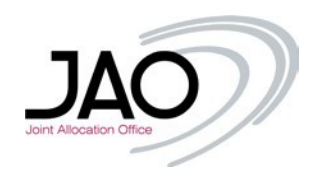

| JAO - Access Request<br>Create new ticket<br>Access request to JAO<br>Please |
|------------------------------------------------------------------------------|
| Create new ticket                                                            |
| Access request to JAO<br>Plase_                                              |
|                                                                              |
|                                                                              |
|                                                                              |
|                                                                              |
|                                                                              |
|                                                                              |
|                                                                              |
|                                                                              |
|                                                                              |
| Powered by ∯r Jira Service Desk                                              |

The first time you log in, you will need to request access to JAO, if **you are the first person of your company registering** you will need to wait for approval from JAO, otherwise **if you are not the first person** of your company that is registered, **another member of your company must accept your access request.** 

|         | JAO - Access Request<br>Access request to JAO |                                                           |
|---------|-----------------------------------------------|-----------------------------------------------------------|
|         | 56X92000000050Q                               | Type your company's EIC code                              |
| "I<br>C | Eastern Geological Union'' LLC.               | If the EIC is correct it will display the company's name. |
|         | 00123456                                      | Only use numbers.                                         |
| D       | lisclaimer                                    |                                                           |
| St St   | Disclaimer accepted                           | Accept the disclamer.                                     |
|         | Create Cancel                                 |                                                           |
|         |                                               |                                                           |
|         |                                               |                                                           |
|         | Powered by 👉 Jira Service                     | e Desk                                                    |

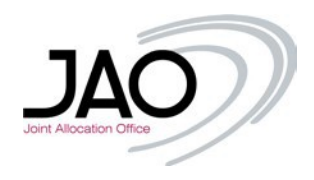

When you finished, click simply on the 'Create' button. In order to use JIRA you have to accept the terms and conditions of the usage. This disclaimer will be displayed in a pop up window. Make sure you read it before the acceptance. You will always have possibility to read terms and conditions under your profile page.

| Ę | JAO - Access Request / JAOPUB-1126<br>Access request to JAO for Jane Doe                                                 |                                 |
|---|----------------------------------------------------------------------------------------------------|---------------------------------|
| 0 | Comment on this request                                                                                                  | OPEN  Don't notify me  Share    |
|   | Details Just now<br>EIC code<br>56X92000000050Q<br>Company Phone Number<br>00123456<br>Disclaimer<br>Disclaimer accepted | Shared with  Shared Doe Creator |
|   | Powered by Jira Service Desk                                                                                             |                                 |

As mentioned above, after creating the access request you will receive an email confirming your access request, and you will have to wait for JAO to approve your request or as we will see below, wait for one of your colleagues to accept your request.

| JAOPUB-1126 Access request to JAO for Jane Doe                                                                                                    |
|----------------------------------------------------------------------------------------------------|
| From: JAO - Access Request <jira@jao.eu> ▼</jira@jao.eu>                                                                                                    |
| Just confirming that request has been registered. Please wait for the approval.                                                                                 |
| View request · Turn off this request's notifications<br>This is shared with Jane Doe.<br>JAO Service Desk, powered by Jira Service Desk, sent you this message. |

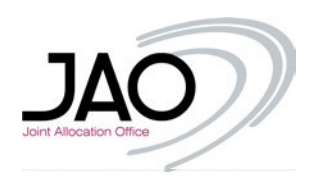

One or more (depending on the registered email addresses for your company) of your colleagues will have received the email below.

## JAOPUB-1133 Access request to JAO for April Five

| From: JAO new user registration <i><jira@jao.eu></jira@jao.eu></i> ▼                          |
|-----------------------------------------------------------------------------------------------|
| Show details                                                                                  |
| This request created by April Five is awaiting approval.  Request type  Access request to IAO |
| Reporter e-mail<br>jao.tester.7@, com                                                         |
| Summary<br>Access request to JAO for April Five                                               |
| EIC code<br>56X92000000050Q                                                                   |
| Company Phone Number<br>132456                                                                |
| Disclaimer<br>Disclaimer accepted                                                             |
| Created<br>30/Apr/20 10:40 AM                                                                 |
| Approve Decline                                                                               |
| View request  • Turn off this request's notifications This is shared with April Eive          |
| JAO Service Desk, powered by <b>Jira Service Desk</b> , sent you this message.                |
|                                                                                               |

If you do not wish to approve the request directly from the email address, you may click on "View Request" to be redirected to the following page:

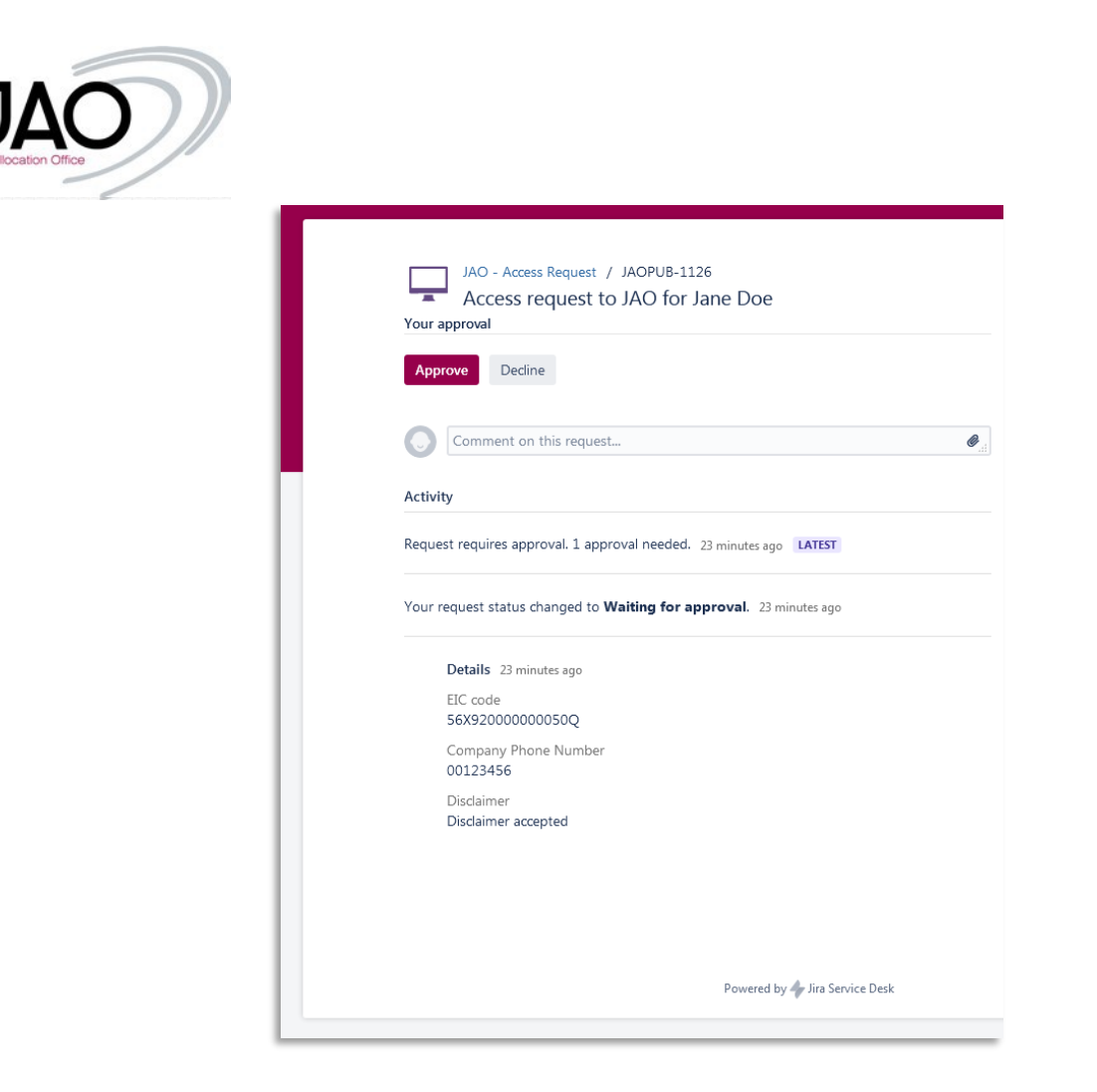

Approving the request will change the "status of the ticket".

| Comment on this request                                                                                 | CLOSED      |
|----------------------------------------------------------------------------------------------------|-------------|
| Activity                                                                                                | Share       |
| Your request status changed to <b>Closed</b> with resolution <b>Done</b> . Just now <b>LATEST</b>       | Shared with |
| April one approved this request. Just now<br>Your request was APPROVED and the status changed to Closed | Creator     |
| Request requires approval. 26 minutes ago                                                               |             |
| Your request status changed to <b>Waiting for approval.</b> 26 minutes ago                              |             |
| Details 26 minutes ago                                                                                  |             |
| EIC code<br>56X92000000050Q                                                                             |             |
| Company Phone Number<br>00123456                                                                        |             |
| Disclaimer<br>Disclaimer accepted                                                                       |             |

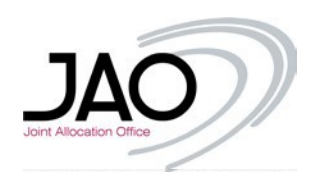

Once the request is approved, the user and all the members of the company will be notified of this access approval.

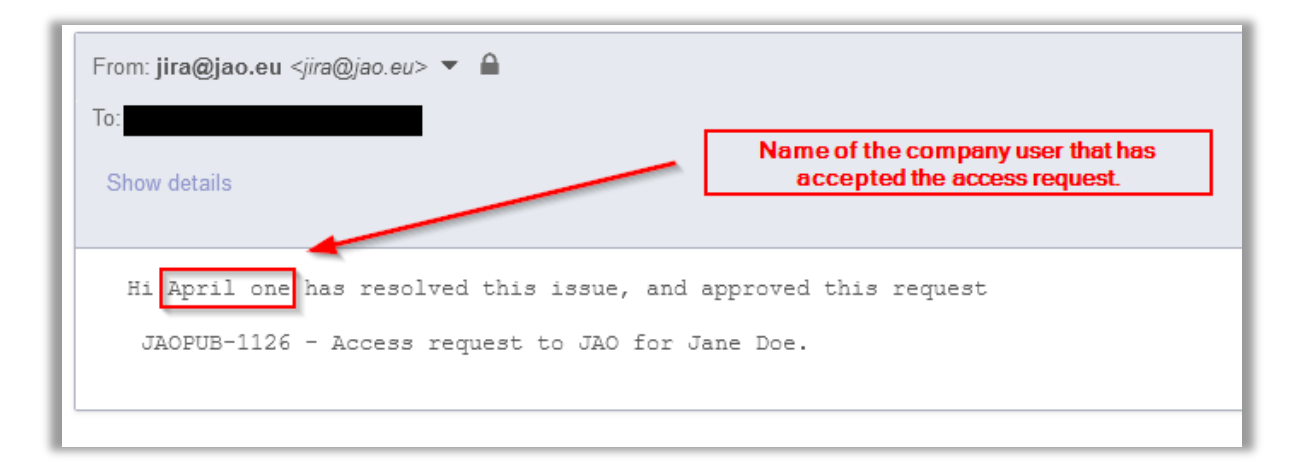

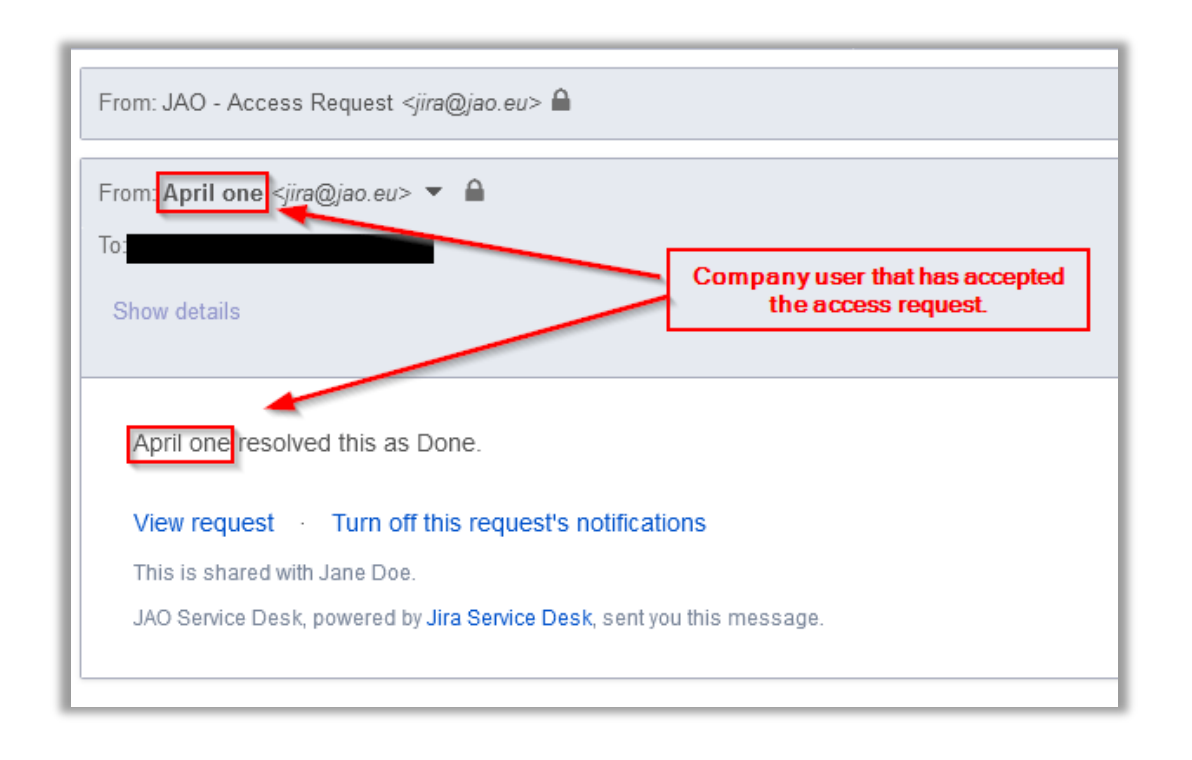

Once you receive this email you will have completed the registration process, and you will be able to fully use JIRA to raise tickets, questions, requests etc.

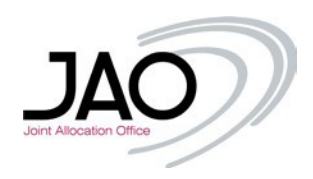

## III. Customer Portal main page

Sign up with your credentials and you will be redirected to the main JIRA page of the Customer Portal.

|   | Log in                                                                                      |
|---|---------------------------------------------------------------------------------------------|
|   | <ul> <li>Sorry, your username and password are<br/>incorrect - please try again.</li> </ul> |
|   | wrong user name or password Password                                                        |
|   | Log in                                                                                      |
| [ | Forgot your password?<br>Sign up for an account                                             |
|   | Powered by 👉 Jira Service Desk                                                              |

In case you forgot your user name or password, you have the option to retrieve those using the link "Forgot your password?"

|                        | 1 |
|------------------------|---|
|                        |   |
|                        |   |
| Email me Back to login |   |
|                        |   |
|                        |   |
|                        |   |
| Powered by             |   |
|                        |   |

Provide your username (it may be the same as your email address) used during registration.

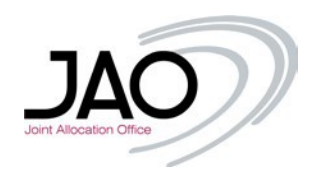

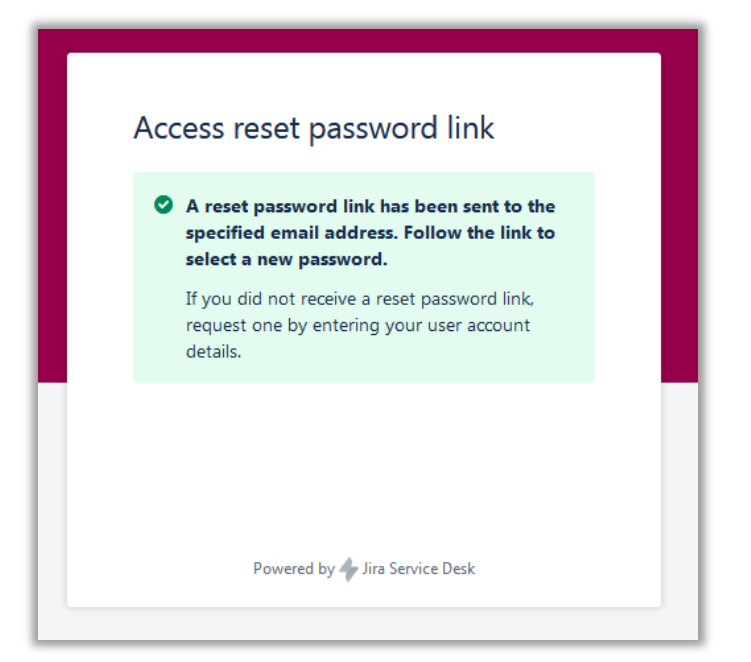

The e-mail with the link allowing you to reset your password will be sent to that e-mail address, as shown below.

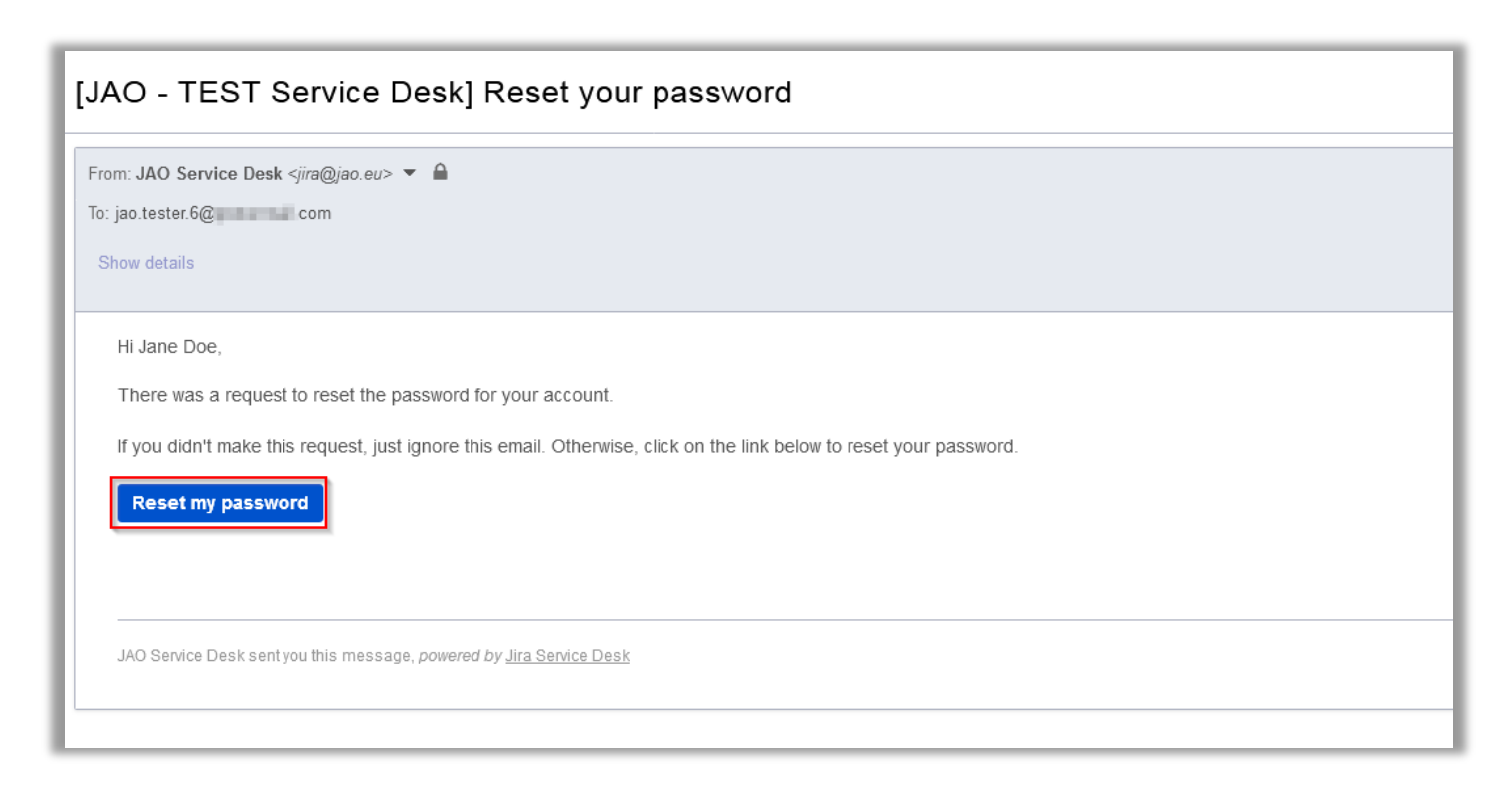

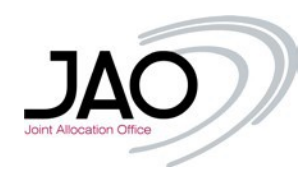

| Create r      | new password                            |
|---------------|-----------------------------------------|
| Username      |                                         |
| jao.tester.60 | @com                                    |
| New passwor   | rd                                      |
| The passwo    | ord must have at least 12 characters. 🕦 |
| Confirm       |                                         |
|               |                                         |
| Create        |                                         |
|               |                                         |
|               |                                         |
|               |                                         |

After changing the password you will gain immediate access to the platform.

# IV. Two factor authentication (2FA) for Jira

For the initial setup use the URL: <u>https://servicedesk.jao.eu/</u> this will redirect you to the log in page.

| Log in<br>Username<br>Password                         |
|--------------------------------------------------------|
| Log in<br>✓ Keep me logged in<br>Forgot your password? |
| Powered by 🏕 Jira Service Management                   |

After entering your user credentials you will be redirected to the page that shows the 2FA method that needs to be configured:

| Hello Test                             | user,                                                                                                    |
|----------------------------------------|----------------------------------------------------------------------------------------------------|
| Your organ<br>the securit              | ization has introduced Two factor Authentication in your system to increase<br>y of your account.                                                                                           |
| 2FA adds a<br>with your u<br>make sure | an additional layer of security to the authentication process. So now, along sual login (username and password), a second factor will also be verified to only you can access your account. |

By pressing on "Let's configure 2nd factor" you are redirected to the selection page:

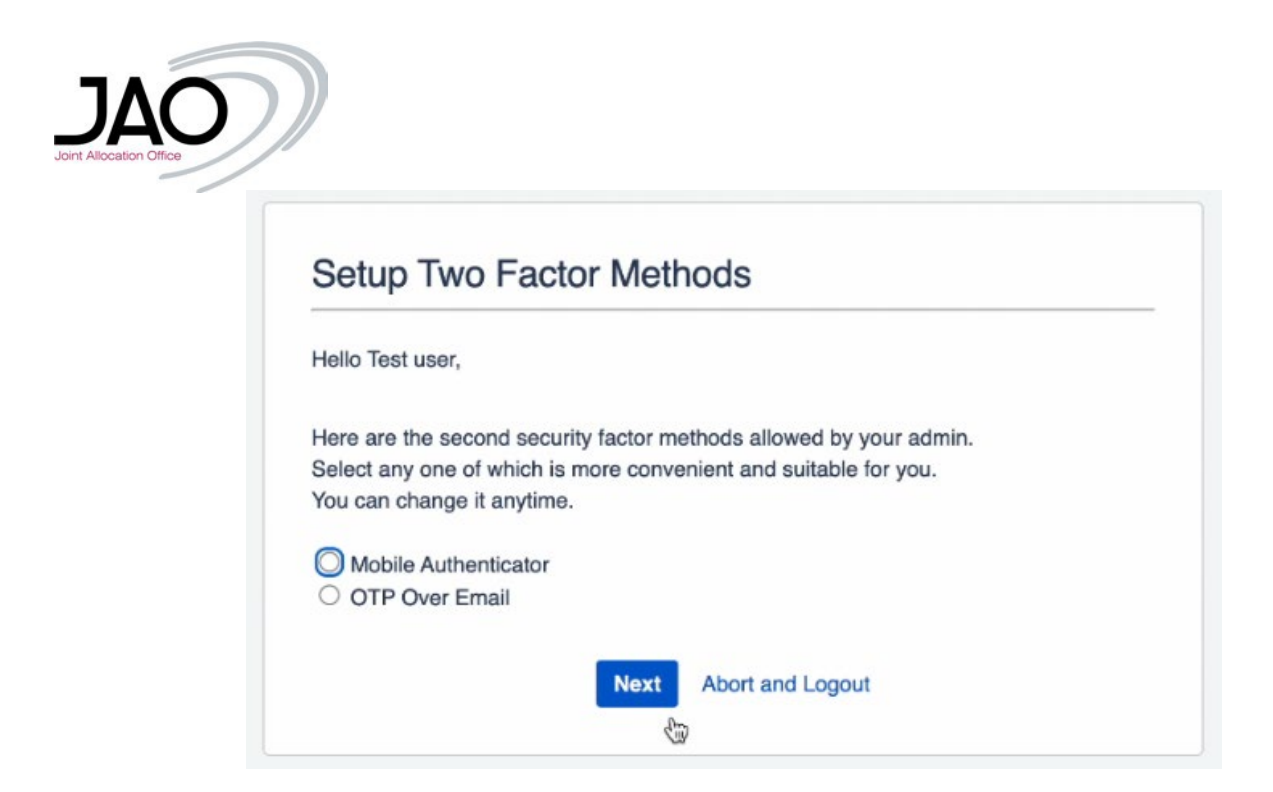

You have two options to select from to define your primary 2FA method:

## **Option 1: Mobile Authenticator:**

| Hello Test us | er,              |                |                  |            |  |
|---------------|------------------|----------------|------------------|------------|--|
| Here are the  | second securi    | ty factor meth | ods allowed by y | our admin. |  |
| Select any o  | ne of which is r | more conveni   | ent and suitable | for you.   |  |
| tou can cha   | ige it anytime.  |                |                  |            |  |
| Mobile A      | uthenticator     |                |                  |            |  |

After clicking on the Mobile Authenticator radio button and clicking on next, a pop-up window will show you which mobile applications supports this method on what type of OS. For both iOS and Android users the app Google Authenticator is a viable option:

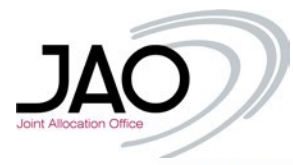

The 2FA app works on the widely adopted TOTP algorithm. The 2FA app supports all mobile apps which work on the TOTP algorithm. Here are a few popular mobile apps which are supported:

| bile Application                 | Android              | iPhone/iPod               | Windows Phone                   | Black Berry |
|----------------------------------|----------------------|---------------------------|---------------------------------|-------------|
| Google Authenticator             | $\checkmark$         | $\checkmark$              | X                               | ~           |
| Authy Authenticator              | $\checkmark$         | $\checkmark$              | X                               | ~           |
| Duo Authenticator                | ~                    | $\checkmark$              | $\checkmark$                    | ~           |
| freeOTP                          | $\checkmark$         | $\checkmark$              | X                               | X           |
| Microsoft Authenticator          | $\checkmark$         | $\checkmark$              | $\checkmark$                    | Х           |
| Symantec VIP                     | $\checkmark$         | $\checkmark$              | X                               | X           |
| act your administrator if you do | o not find your auth | nenticator app on the lis | t or facing issues in configura | tion.       |
|                                  |                      |                           |                                 | Clos        |

Closing this window will show you the QR code that must be read by the installed authenticator app (in our case this remains Google Authenticator):

| Hello Test user,                                                             |
|------------------------------------------------------------------------------|
| Please scan the QR code using any authenticator app and enter the OTP below. |
| Don't know how to configure Mobile authenticator, refer to this User Guide   |
| Click here to see the list of compatible mobile authenticator apps.          |
| Your Secret Key is URZXEHWCMI6TIKAD                                          |
| Enter verification code as shown in the mobile app                           |
|                                                                              |

Open the mobile application and select "Scan a QR code"

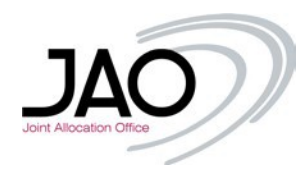

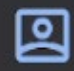

# Set up your first account Use the QR code or setup key in your 2FA settings (by Google or third-party service). If you're having trouble, go to g.co/2sv

#### a. You are able to read the QR code with the app

Enter a setup key

The entry immediately appears in the authentication app:

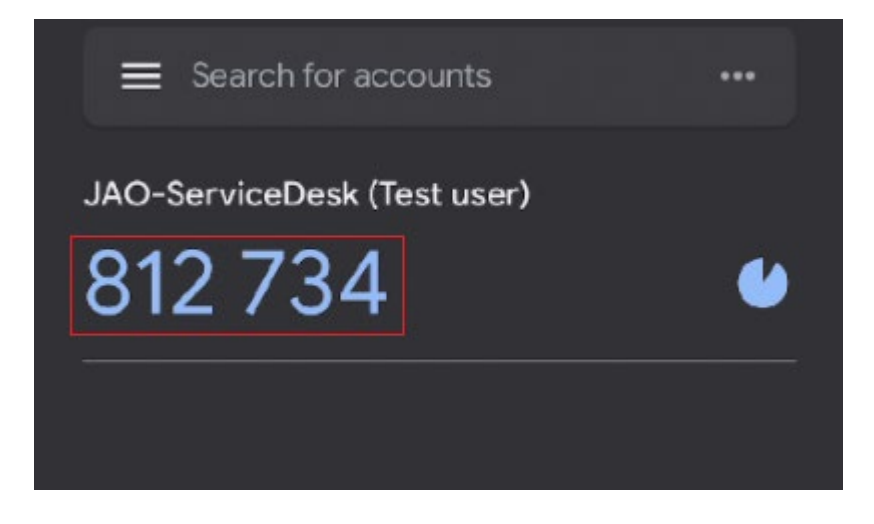

Enter the 6 digits on the Jira 2FA screen and press "Validate code":

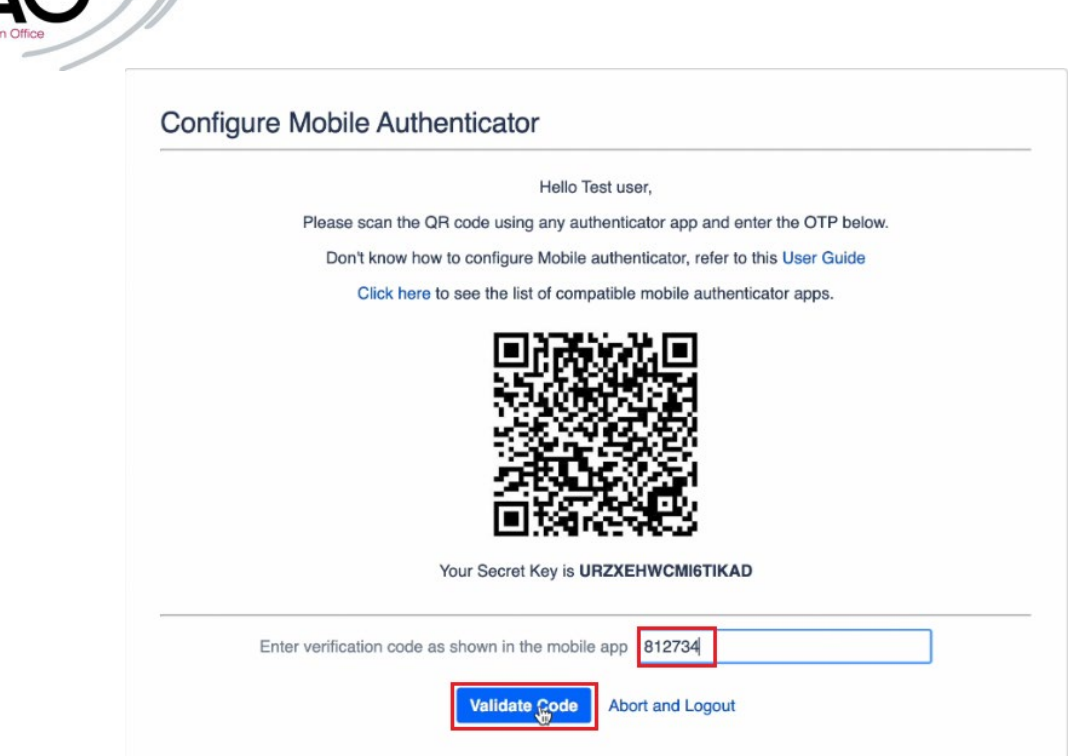

b. You are not able to read the QR code with the app

If the QR code could not be read, select the option "enter a setup key":

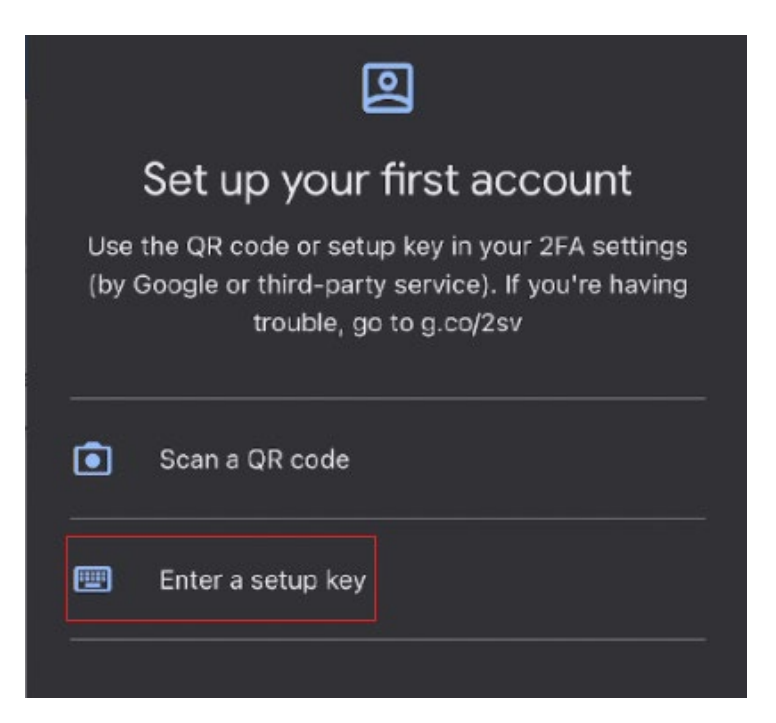

Enter the username to the "Account" field and secret key to the "Key" field. The secret key is displayed below the QR code:

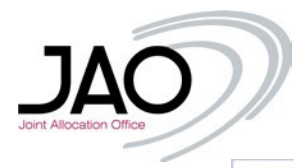

|     | Hello Test user,                                                            |    |
|-----|-----------------------------------------------------------------------------|----|
|     | Please scan the QR code using any authenticator app and enter the OTP below | w. |
|     | Don't know how to configure Mobile authenticator, refer to this User Guide  |    |
|     | Click here to see the list of compatible mobile authenticator apps.         |    |
|     | Your Secret Key is URZXEHWCMI6TIKAD                                         |    |
| Ent | er verification code as shown in the mobile app                             |    |
|     | Validate Code Abort and Logout                                              |    |
|     |                                                                             |    |
|     |                                                                             |    |
|     | C Enter account details                                                     |    |
|     | C Enter account details                                                     |    |
|     | Center account details           Account           Key                      |    |

The token will automatically recognized and the 6 digit OTP appears on the screen:

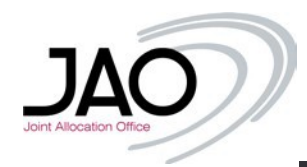

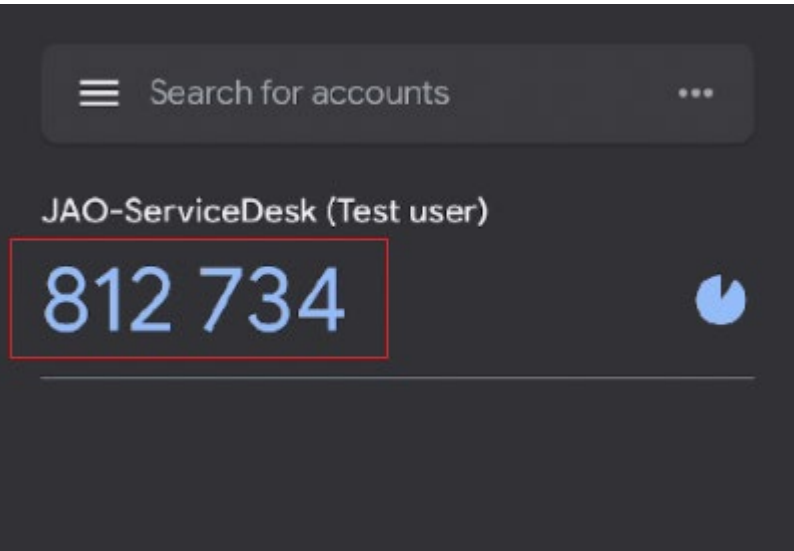

Enter the 6 digits on the Jira 2FA screen and press "Validate code":

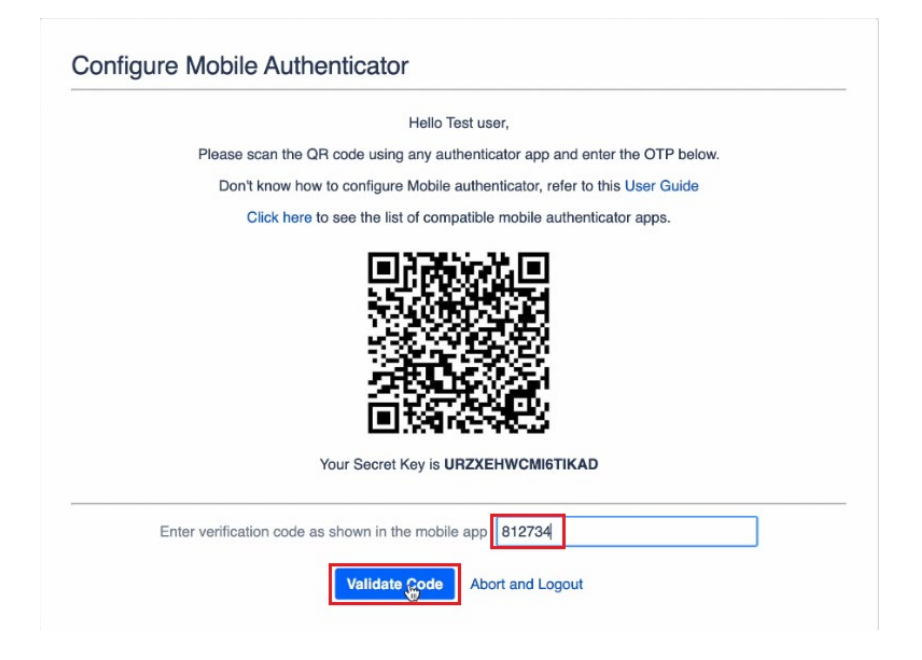

Right after that you need to setup the backup method. This will be used in case your primary 2FA method is not possible for any reason.

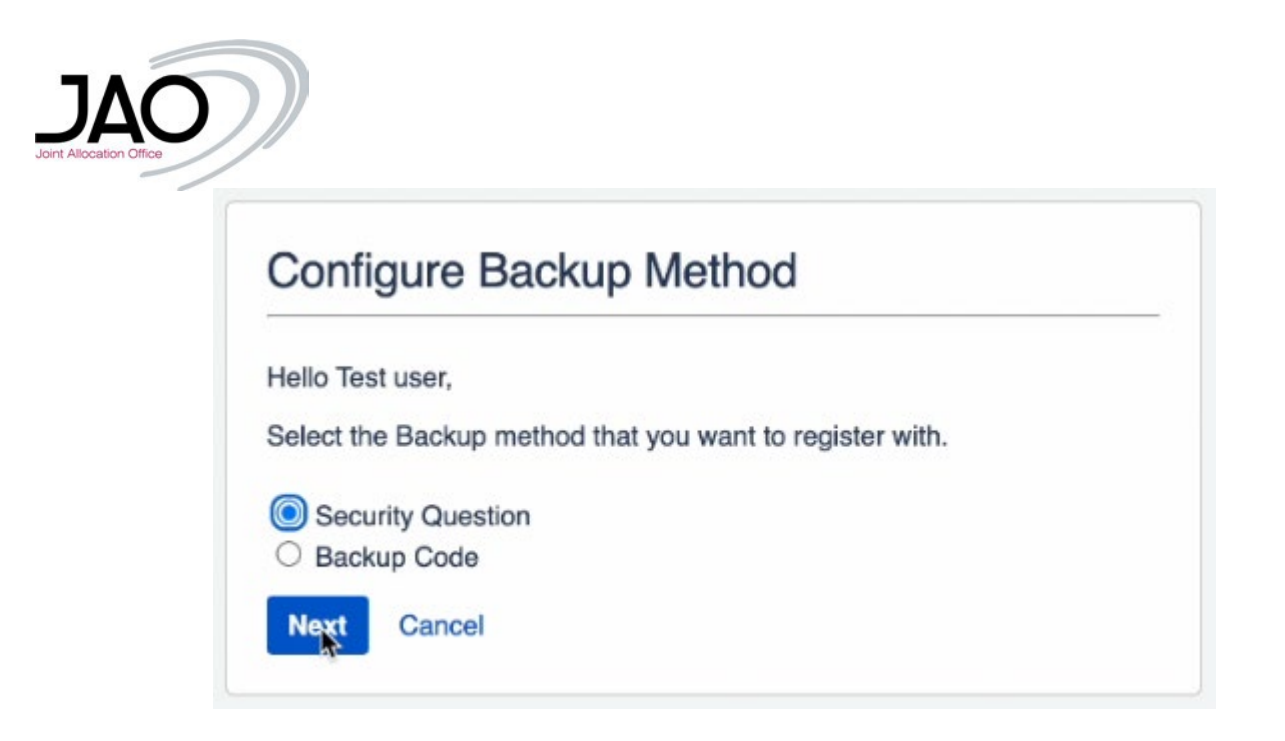

We will set up the security questions as backup method, if you wish to have the backup codes instead, read the following Section "How to Configure Backup Codes". By clicking on "Next" you will need to set up 3 security questions and respective answers. The last one is custom, so it is on you to define the question and it cannot be skipped.

|             |                                                                         | Hello Test user,                               |                                                                         |
|-------------|-------------------------------------------------------------------------|------------------------------------------------|-------------------------------------------------------------------------|
| Please      | choose any 3 unique security quest<br>At the time of login, you will be | ions and enter your ar<br>asked any two questi | nswer in the corresponding text boxes.<br>ions to verify your identity. |
|             | Ques                                                                    | tion                                           | Answer                                                                  |
| Question 1: | Select Security Question                                                | ۲                                              | <ul> <li>Your Answer</li> </ul>                                         |
| Question 2: | Select Security Question                                                |                                                | ~ Your Answer                                                           |
|             | Type a custom question                                                  |                                                | Your Answer                                                             |

Once you submit the answers you have further options to set up 2FA methods, or skip and finish the process

#### a. Skip the process

Hit the "Skip" button:

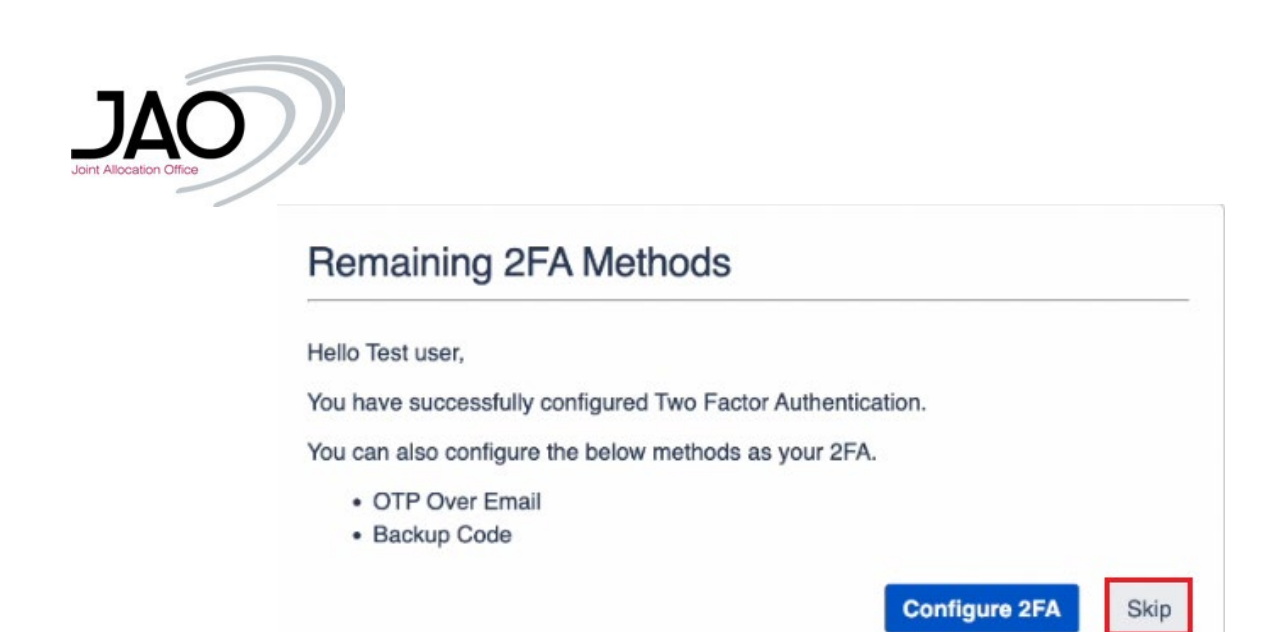

You will be redirected to the external customer portal:

| JAO Service Desk |                                                                                                    |  |
|------------------|----------------------------------------------------------------------------------------------------|--|
|                  |                                                                                                    |  |
|                  | JAO Service Desk                                                                                                    |  |
|                  | Welcome! Select a topic to create a request.                                                                                                    |  |
|                  | Beneficial Owner structure<br>Updates of the structure chart of the company's ownership, identification document of the<br>ultimate beneficial owner |  |
|                  | Technical Support<br>Unavailability of the auction tool or JAO's website, RSS/ATOM feeds                                                             |  |
|                  | Finance Support<br>Payment of invoices/selfbills and timeline, corporate Bank account update, audit confirmations                                    |  |
|                  | Auction Support<br>Auction information, renewal of certificates, Bank guarantee                                                                      |  |
|                  |                                                                                                    |  |

#### b. To configure more methods:

After clicking on "Configure 2FA" you will be redirected to the main page of your 2FA settings under your user account.

| Remaining 2FA Methods                                       |
|-------------------------------------------------------------|
|                                                             |
| Hello Test user,                                            |
| You have successfully configured Two Factor Authentication. |
| You can also configure the below methods as your 2FA.       |
| OTP Over Email                                              |
| Backup Code                                                 |

For information on configuring see "Set/Reset/Configure more 2FA methods" section below.

### • How to Configure Backup Codes:

Once you have configured the primary 2FA method then if you wish to setup the "Backup Codes" as the Backup method, click on the Backup Codes radio button and click on next. On the screen you will see 15 unique backup/recovery codes.

In the future, in case you lose your mobile phone, then you can use these recovery codes to gain access to your account again. Click on the "Download Codes" button and click on continue. Then store the downloaded file with the backup codes at a secure location.

|                          | Hello Test user,                                                         |
|--------------------------|--------------------------------------------------------------------------|
| The one-time Backup Code | s can be used to login in case someone doesn't have access to their phon |
| Please download of       | r copy paste the backup codes and store them at a secure location.       |
|                          |                                                                          |
|                          | 1. D3R69KWGND36K0Q                                                       |
|                          | 2. 6TCNRG8PKEMGKNL                                                       |
|                          | 3. QB22EVF19DRZL2Y                                                       |
|                          | 4. 7KU3UK9SQK9B1K5                                                       |
|                          | 5. LKPAWOHMKB3VZDS                                                       |
|                          | 6. 7ONG3T6CA0FT0DT                                                       |
|                          | 7. LYSS0R57EZNRA4Q                                                       |
|                          | 8. XAMR5WMFTX149V7                                                       |
|                          | 9. L7XKQ3V9NHEX97X                                                       |
| *                        | 10. 7UI0JD1VPCH27XH                                                      |
|                          | 11. 5YUMIQE3FCMQ6O0                                                      |
|                          | 12. BWEKHUZEAEMVTL3                                                      |
|                          | 13. GCNI0ZL3RC3EQBM                                                      |
|                          | 14. X69KIQ8ID2KGYGG                                                      |
|                          | 15. LUYPXQ9DRYINUYL                                                      |

Each backup codes can be used only once. If you have used many back up codes, if you want you can download a new set of backup codes as well. For this, log into your Jira account and go to the Two Factor Configuration page on your profile.

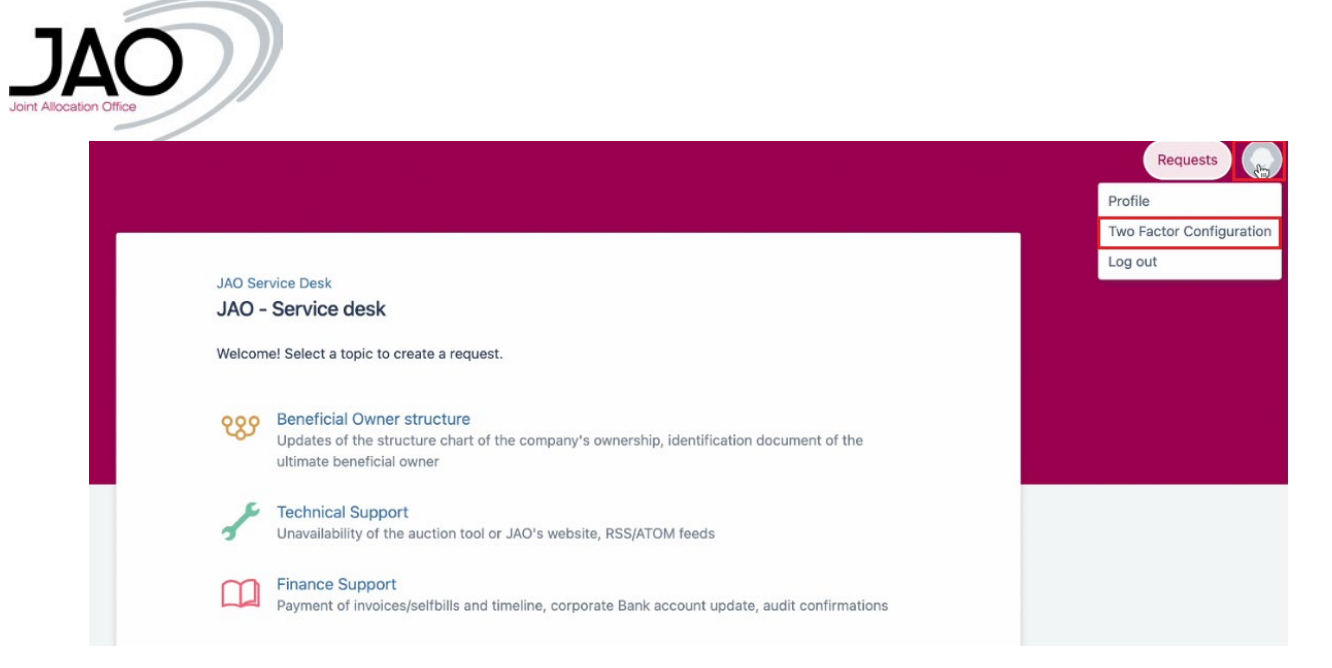

Click on Show Details in the Backup Code (Backup Method) tab and you will see the following pop-up. Click on the Change Backup Code button and download the codes again.

| I WO Factor /                                                                                                    | othodo                                                                              |                                                                                                    |                                                                             |                                                       |                                                       |                                           |                                |                                                                |
|----------------------------------------------------------------------------------------------------|-------------------------------------------------------------------------------------|----------------------------------------------------------------------------------------------------|-----------------------------------------------------------------------------|-------------------------------------------------------|-------------------------------------------------------|-------------------------------------------|--------------------------------|----------------------------------------------------------------|
| Available 2FA r                                                                                                    | Mobile Authenti<br>IIIIIIIIIIIIIIIIIIIIIIIIIIIIIIIIIIII                             | cator<br>In this method, user need<br>digit passcode generater<br>Authenticator app.<br>ackup Method)<br>In this method, user need<br>Backup Code to access s | PRIMARY<br>ds to enter 6<br>d by Mobile<br>ds to provide the<br>Jira.       | OTP Over Email                                        | this method, user needs<br>TP received on the email.  | to enter the                              | Security Ques                  | ttion<br>In this method, user nee<br>the security questions to |
|                                                                                                    | Show Details                                                                        |                                                                                                    |                                                                             |                                                       |                                                       |                                           |                                |                                                                |
| The<br>whe<br>Click<br>to cl                                                                                                    | BURE 2FA                                                                            | - BACKUP (<br>ncy one time ba<br>able to login usi<br>ackup Code" bi<br>rent Backup Cod                                                                       | CODE<br>ackup codes<br>ng two facto<br>utton to dow<br>de.                  | that you can<br>or.<br>mload the Bac                  | use to get acce<br>kup Code & clie                    | ss to your a<br>ck "Change                | account. H<br>9 Backup (       | t can be used<br>Code" button                                  |
| Theorem of the click to click to click | Burge are emerge<br>a you are not a<br>"Download B<br>ange the curr<br>"Disable Bac | - BACKUP (<br>ncy one time ba<br>able to login usi<br>ackup Code" br<br>rent Backup Code<br>kup Code" butt                                                    | CODE<br>ackup codes<br>ng two facto<br>utton to dow<br>de.<br>on disable th | that you can<br>or.<br>Inload the Bac<br>he Backup Co | use to get acce<br>kup Code & cliv<br>de method for y | ss to your a<br>ck "Change<br>/our accour | account. If<br>Backup (<br>nt. | t can be used<br>Code" button                                  |

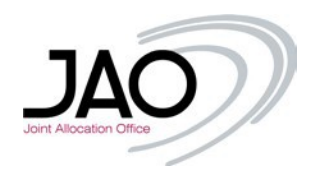

## **Option 2: OTP over Email**:

Select the "OTP over Email" radio button and press "Next". An email will be send to you with the One-Time Password (OTP) shortly after that:

| ello Test user,           |                                            |
|---------------------------|--------------------------------------------|
| ere are the second secu   | rity factor methods allowed by your admin. |
| elect any one of which is | more convenient and suitable for you.      |
| ou can change it anytim   | э.                                         |
| Mobile Authenticator      |                                            |
| OTP Over Email            |                                            |

Enter the 6 digit OPT received in the empty field of the "Enter OTP received on email" tab and hit "Validate OTP"

• Make sure you copy only the digits and no extra space has been accidently added.

|                               | Hello Test user,                                                  |
|-------------------------------|-------------------------------------------------------------------|
| An OTP(one time pass-code) ha | been sent to your registered email address. (Testuser@company.com |
| Enter the C                   | TP in the text box given below to verify your identity.           |
|                               |                                                                   |
| If you haven't                | eceived the OTP vet please click on Resend OTP link               |
| lf you haven't                | eceived the OTP yet, please click on Resend OTP link.             |
| If you haven't                | eceived the OTP yet, please click on Resend OTP link.             |

#### • You got an error:

In case the One-Time Password expired, click on the "Resend OTP" and you will see a confirmation message about the action:

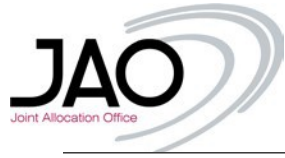

| Enter the OTP in the text box given below to verify your identity.          |                                                                                                    |
|-----------------------------------------------------------------------------|----------------------------------------------------------------------------------------------------|
| If you haven't received the OTP yet, please click on Resend OTP link.       |                                                                                                    |
| Error!     OTP is Valid. But Time Expired.                                  |                                                                                                    |
| Enter OTP received on email           Validate OTP         Abort and Logout |                                                                                                    |
| If you haven't received the OTP yet, please click on Resend OTP link.       |                                                                                                    |
| Successfully resent the OTP to your email.                                  |                                                                                                    |
| Enter OTP received on email Resend OTP Validate OTP Abort and Logout        |                                                                                                    |
|                                                                             | Enter the OTP in the text box given below to verify your identity.<br>If you haven't received the OTP yet, please click on Resend OTP link.<br>Enter OTP received on email<br>Validate OTP Abort and Logout<br>Provide the OTP yet, please click on Resend OTP link.<br>If you haven't received the OTP yet, please click on Resend OTP link.<br>Success!<br>Success!<br>Success!<br>Successfully resent the OTP to your email.<br>Enter OTP received on email<br>Resend OTP<br>Validate OTP to your email.<br>Resend OTP |

Right after that, you will need to setup the backup method. This will be used in case your primary 2FA method is not possible for any reason.

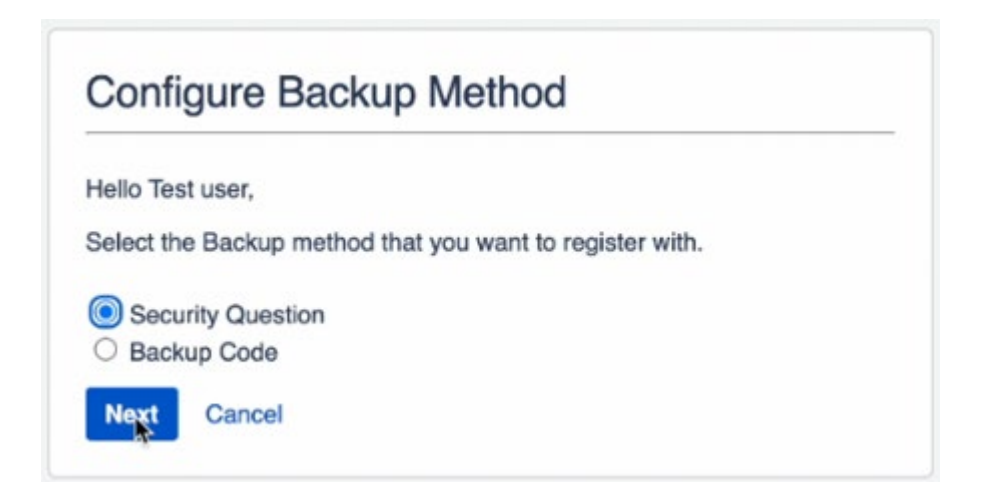

We will set up the security questions as backup method, if you wish to have the backup codes instead, read the following Section "How to Configure Backup Codes". By clicking on "Next" you will need to set up 3 security questions and respective answers. The last one is custom, so it is on you to define the question and it cannot be skipped.

| Conligure                  | <ul> <li>Security Questions(</li> </ul>                                | KBA)                                         |                                              |                  |
|----------------------------|------------------------------------------------------------------------|----------------------------------------------|----------------------------------------------|------------------|
|                            |                                                                        | Hello Test user,                             |                                              |                  |
| Please                     | choose any 3 unique security ques<br>At the time of login, you will be | tions and enter your are asked any two quest | nswer in the correspondent to verify your is | conding text box |
|                            |                                                                        |                                              |                                              |                  |
|                            | Que                                                                    | stion                                        | 100                                          | Answer           |
|                            |                                                                        |                                              | Vour                                         | Answer           |
| Question 1:                | Select Security Question                                               | *                                            | FUUI                                         | respirer.        |
| Question 1:<br>Question 2: | Select Security Question                                               | •                                            | ~ Your                                       | Answer           |
| Question 1:<br>Question 2: | Select Security Question                                               | •                                            | ~ Your                                       | Answer           |

Once you submitted the answers, you have further options to setup 2FA methods, or skip that and finish the process and will be redirected to the external customer portal:

|                 | Remaini           | ng                | 2FA Methods                                                                                                    |      |          |
|-----------------|-------------------|-------------------|----------------------------------------------------------------------------------------------------|------|----------|
|                 | Hello Test use    | er,               |                                                                                                    |      |          |
|                 | You have suce     | cessf             | ully configured Two Factor Authentication.                                                                                                    |      |          |
|                 | You can also      | config            | gure the below methods as your 2FA.                                                                                                    |      |          |
|                 | OTP Ov     Backup | ver E<br>Cod      | mail<br>e                                                                                                    |      |          |
|                 |                   |                   | Configure 2FA                                                                                                    | Skip |          |
| AO Service Desk |                   |                   |                                                                                                    |      | Requests |
|                 |                   | JAO Serv<br>JAO - | rice Desk<br>Service desk                                                                                                    |      | 6        |
|                 |                   | 289               | Beneficial Owner structure<br>Updates of the structure chart of the company's ownership, identification document of the<br>ultimate beneficial owner |      |          |
|                 |                   | r                 | Technical Support<br>Unavailability of the auction tool or JAO's website, RSS/ATOM feeds                                                             |      |          |
|                 |                   |                   | Finance Support<br>Payment of invoices/selfbills and timeline, corporate Bank account update, audit confirmations                                    |      |          |
|                 |                   | 0                 | Auction Support                                                                                                    |      |          |

If you want to configure more methods, after clicking on "Configure 2FA" you will be redirected to the main page of your 2FA settings under your user account.

| cation Office |                                                             |
|---------------|-------------------------------------------------------------|
|               | Remaining 2FA Methods                                       |
|               | Hello Test user,                                            |
|               | You have successfully configured Two Factor Authentication. |
|               | You can also configure the below methods as your 2FA.       |
|               | OTP Over Email                                              |
|               | Backup Code                                                 |

For information on configuring see "Set/Reset/Configure more 2FA methods" section below.

#### • How to Configure Backup Codes:

Once you have configured the primary 2FA method then if you wish to setup the "Backup Codes" as the Backup method, click on the Backup Codes radio button and click on next. On the screen you will see 15 unique backup/recovery codes.

In the future, in case you lose your mobile phone, then you can use these recovery codes to gain access to your account again. Click on the "Download Codes" button and click on continue. Then store the downloaded file with the backup codes at a secure location.

|                           | Hello Test user,                                                       |
|---------------------------|------------------------------------------------------------------------|
| The one-time Backup Codes | can be used to login in case someone doesn't have access to their phon |
| Please download or        | copy paste the backup codes and store them at a secure location.       |
|                           |                                                                        |
|                           | 1. D3R69KWGND36K0Q                                                     |
|                           | 2. 6TCNRG8PKEMGKNL                                                     |
|                           | 3. QB22EVF19DRZL2Y                                                     |
|                           | 4. 7KU3UK9SQK9B1K5                                                     |
|                           | 5. LKPAWOHMKB3VZDS                                                     |
|                           | 6. 7ONG3T6CA0FT0DT                                                     |
|                           | 7. LYSS0R57EZNRA4Q                                                     |
|                           | 8. XAMR5WMFTX149V7                                                     |
|                           | 9. L7XKQ3V9NHEX97X                                                     |
| •                         | 10. 7UI0JD1VPCH27XH                                                    |
|                           | 11. 5YUMIQE3FCMQ6O0                                                    |
|                           | 12. BWEKHUZEAEMVTL3                                                    |
|                           | 13. GCNI0ZL3RC3EQBM                                                    |
|                           | 14. X69KIQ8ID2KGYGG                                                    |
|                           | 15. LUYPXQ9DRYINUYL                                                    |

Each backup codes can be used only once. If you have used many back up codes, if you want you can download a new set of backup codes as well. For this, log into your Jira account and go to the Two Factor Configuration page on your profile.

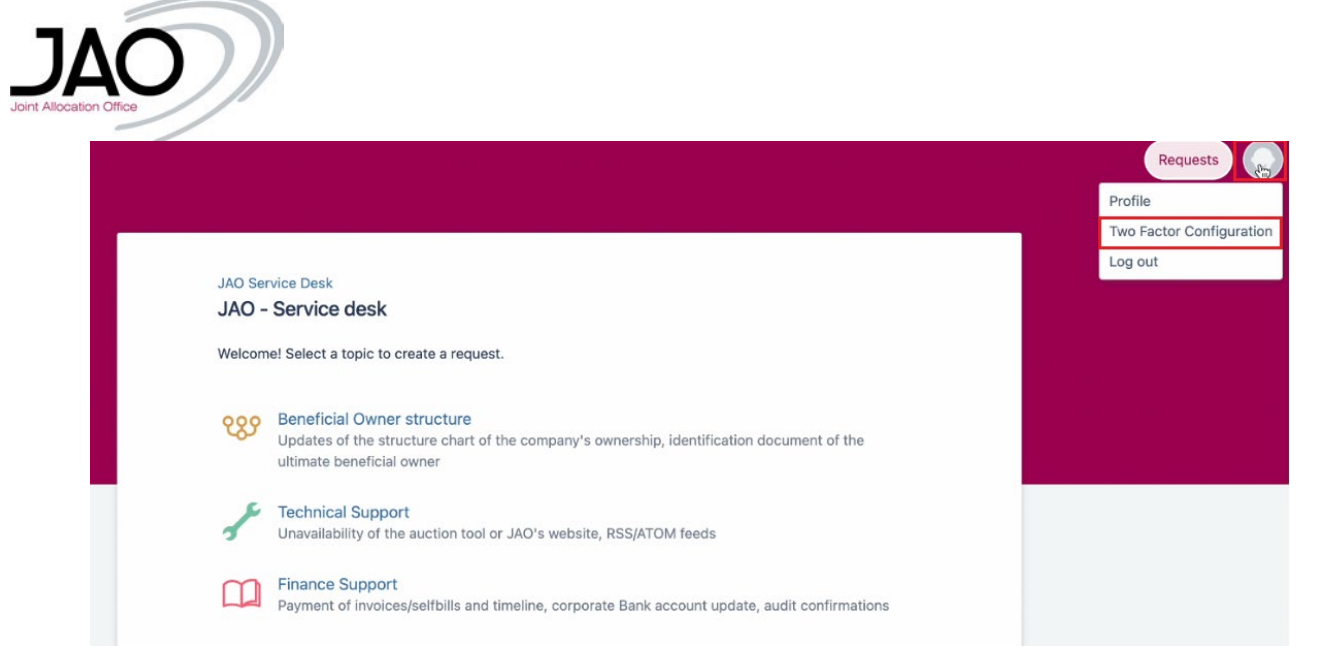

Click on Show Details in the Backup Code (Backup Method) tab and you will see the following pop-up. Click on the Change Backup Code button and download the codes again.

| WO Factor Autrie                                                       | antication                            |                                                                                     |                                                                              |                                                                         |                                                 |                                                |                                             |                                                        |
|------------------------------------------------------------------------|---------------------------------------|-------------------------------------------------------------------------------------|------------------------------------------------------------------------------|-------------------------------------------------------------------------|-------------------------------------------------|------------------------------------------------|---------------------------------------------|--------------------------------------------------------|
| Available 2FA method                                                   | ds                                    |                                                                                     |                                                                              |                                                                         |                                                 |                                                |                                             |                                                        |
| - I'                                                                   | Mobile Authenti                       | cator                                                                               | PRIMARY                                                                      | OTP Over Email                                                          |                                                 |                                                | Security Ques                               | stion                                                  |
|                                                                        | 123456                                | In this method, user nee<br>digit passcode generate<br>Authenticator app.           | eds to enter 6<br>ed by Mobile                                               |                                                                         | n this method, user no<br>DTP received on the e | eeds to enter the<br>mail.                     | ? ==<br>? ==<br>? == <b>\</b>               | In this method, user need<br>the security questions to |
|                                                                        | Reset                                 |                                                                                     |                                                                              | Configure                                                               |                                                 |                                                | Configure                                   |                                                        |
|                                                                        | Backup Code (B                        | ackup Method)                                                                       |                                                                              |                                                                         |                                                 |                                                |                                             |                                                        |
|                                                                        |                                       | In this method, user nee<br>Backup Code to access                                   | eds to provide the<br>Jira.                                                  |                                                                         |                                                 |                                                |                                             |                                                        |
|                                                                        | 4.360%22W11350vG<br>5.J20WISM290W2M18 |                                                                                     |                                                                              |                                                                         |                                                 |                                                |                                             |                                                        |
| [                                                                      | Show Details                          |                                                                                     |                                                                              |                                                                         |                                                 |                                                |                                             |                                                        |
|                                                                        | Show Details                          | - BACKUP (                                                                          | CODE                                                                         |                                                                         |                                                 |                                                |                                             |                                                        |
| CONFIGUE                                                               | Show Details                          | - BACKUP (                                                                          | CODE                                                                         |                                                                         |                                                 |                                                |                                             |                                                        |
| These ar<br>when yo<br>Click "Do<br>to chang                           | RE 2FA                                | - BACKUP (<br>ncy one time ba<br>able to login us<br>ackup Code" b<br>ent Backup Co | CODE<br>ackup code:<br>ing two fact<br>button to dow<br>de.                  | s that you can<br>or.<br>wnload the Ba                                  | use to get ac<br>ckup Code &                    | ccess to your<br>click "Chang                  | account. I<br>je Backup (                   | t can be used<br>Code" button                          |
| These ar<br>when yo<br>Click "Do<br>Click "Do                          | RE 2FA                                | - BACKUP (<br>able to login us<br>ackup Code" b<br>ent Backup Co<br>kup Code" but   | CODE<br>ackup code<br>ing two fact<br>outton to dow<br>de.<br>ton disable f  | s that you can<br>or.<br>wnload the Ba<br>the Backup Co                 | use to get ad<br>ckup Code &<br>de method fo    | ccess to your<br>click "Chang<br>or your accou | account. I<br>je Backup (<br>unt.           | t can be used<br>Code" button                          |
| CONFIGUE<br>These ar<br>when yo<br>Click "Do<br>Click "Do<br>Click "Do | RE 2FA                                | - BACKUP (<br>able to login usi<br>ackup Code" b<br>ent Backup Co<br>kup Code" butt | CODE<br>ackup code:<br>ing two fact<br>outton to dow<br>de.<br>ton disable f | s that you can<br>or.<br>wnload the Ba<br>the Backup Co<br>hange Backup | use to get ad<br>ckup Code &<br>de method fo    | ccess to your<br>click "Chang<br>or your accou | account. I<br>je Backup (<br>unt.<br>Disabl | t can be used<br>Code" button<br>e Backup Code         |

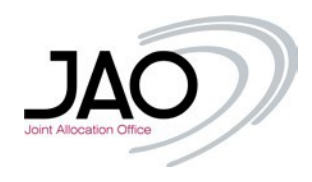

• How to login with 2FA

Make sure you always use the URL <u>https://servicedesk.jao.eu</u> Enter your username and password as usual:

| Username          |       |  |
|-------------------|-------|--|
| Password          |       |  |
| Log in            |       |  |
| 🕑 Keep me logg    | ed in |  |
| Forgot your pass  | word? |  |
| Sign up for an ac | count |  |
|                   |       |  |
|                   |       |  |

The next window that you will see is the second factor authentication:

| ello Test user,                  |                            |                                |
|----------------------------------|----------------------------|--------------------------------|
| <ol> <li>Please enter</li> </ol> | verification code as shown | n in the mobile app to get the |
| access of Jir                    | a.                         |                                |
| In case of an                    | emergency, contact the a   | dministrator.                  |
|                                  |                            |                                |
| inter OTP                        |                            |                                |
|                                  |                            |                                |
| Remember me                      | on this device             |                                |
| Remember me                      | on this device 🛟 1.        |                                |

Enter the OPT independently of the method you set.

- 1. You may mark the device as trusted, in this case it will not request 2FA from this device for the next 14 days.
- 2. "Login with other methods: can be used to switch to the Backup Method or any other methods you have set.

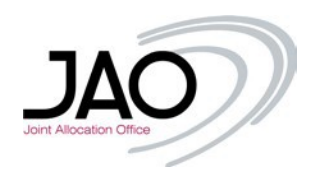

#### • Too many failed attempts

If you had 3 failed attempts to enter your OTP, the account is locked for 15 minutes.

After the validation you are redirected to the internal landing page:

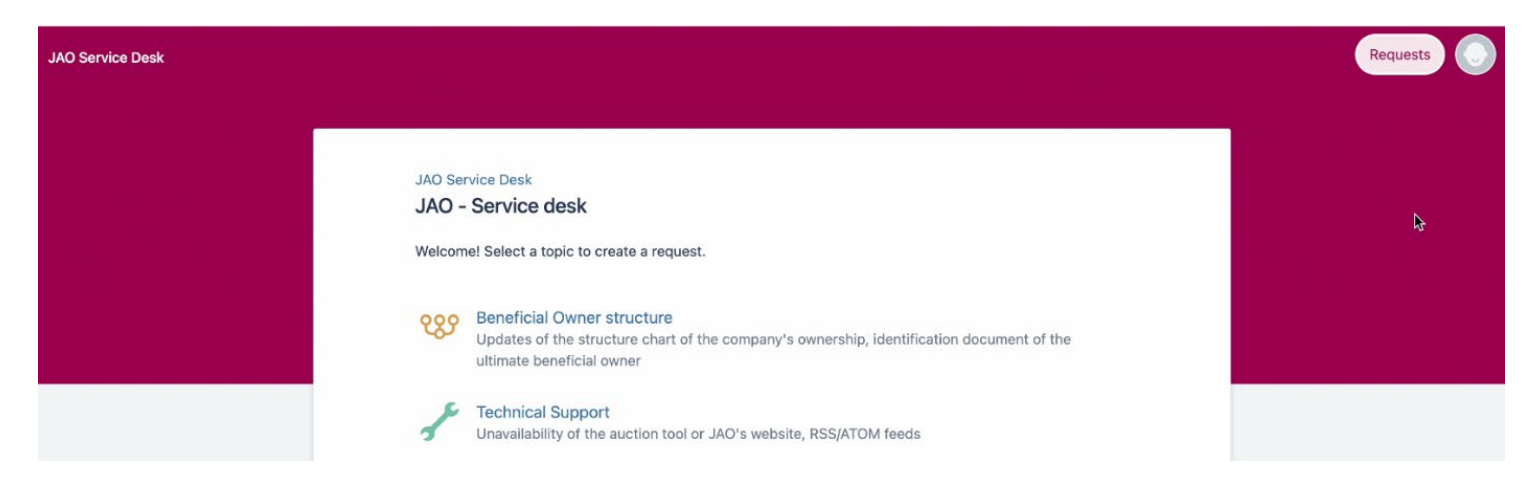

• Set/Reset/Configure more 2FA methods.

You may see this screen either by the initial setup of the 2FA methods by clicking on "Configure 2FA"

| Hello Test user,                |                                      |
|---------------------------------|--------------------------------------|
| You have successfully co        | onfigured Two Factor Authentication. |
| You can also configure th       | e below methods as your 2FA.         |
| OTP Over Email                  |                                      |
| <ul> <li>Backup Code</li> </ul> |                                      |

Or manually navigate to this menu to this menu under the user account settings in the top right corner after the login:

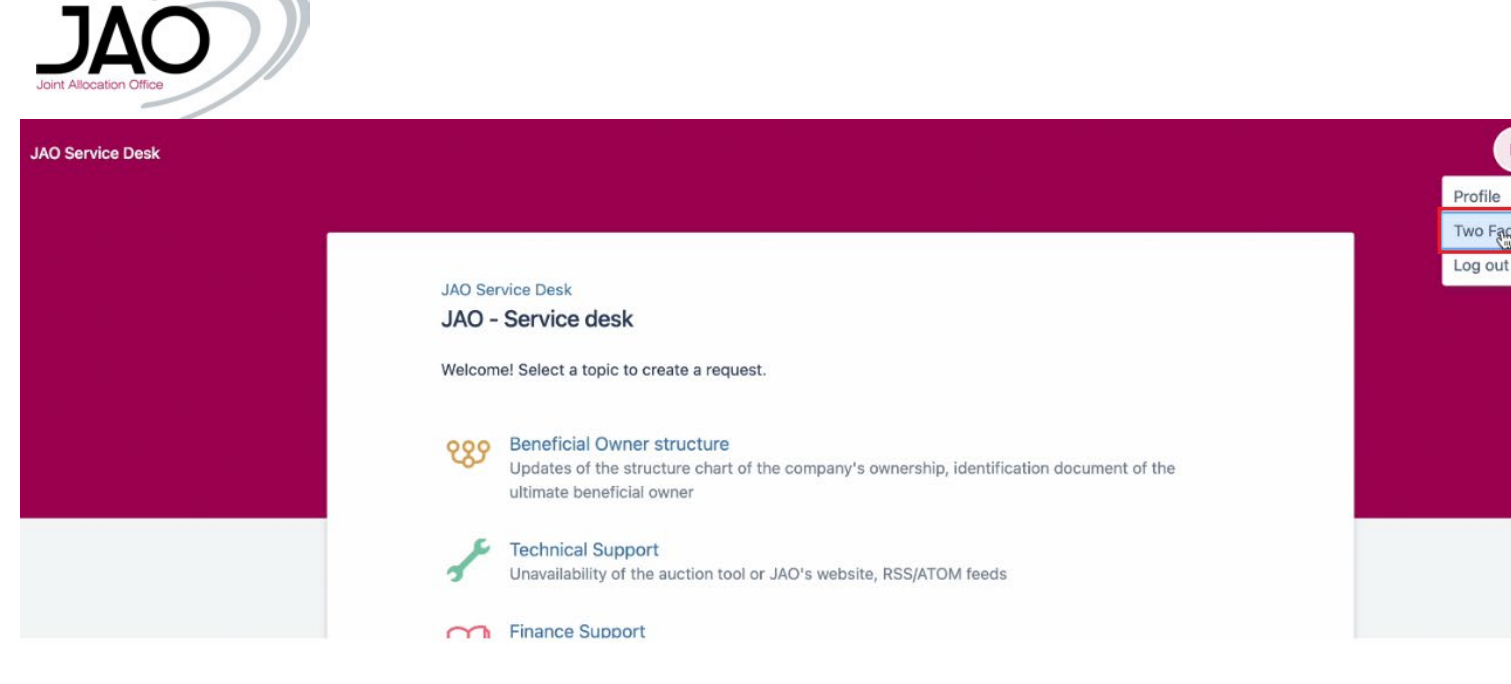

In any case you will get the settings menu:

## 1. Reset:

"Reset" indicates to reset the methods you already configured. When you click on the reset, the button will change to "Configure".

| 💽 Test u          | ser             |                                                                                                   |               |                                                                       |                | Back To Help C                                                              |
|-------------------|-----------------|---------------------------------------------------------------------------------------------------|---------------|-----------------------------------------------------------------------|----------------|-----------------------------------------------------------------------------|
| Two Factor Aut    | thentication    |                                                                                                   |               |                                                                       |                |                                                                             |
| Available 2FA met | hods            |                                                                                                   |               |                                                                       |                |                                                                             |
|                   | Mobile Authenti | icator PRIMARY                                                                                    | OTP Over Emai | I                                                                     | Security Ques  | stion                                                                       |
|                   | 123456          | In this method, user needs to enter 6<br>digit passcode generated by Mobile<br>Authenticator app. |               | In this method, user needs to enter the<br>OTP received on the email. | ?=<br>?=<br>?= | In this method, user needs to answe<br>the security questions to access Jir |
|                   | Reset           |                                                                                                   | Configure     |                                                                       | Reset          | Set as Prima                                                                |
|                   | Backup Code (B  | Backup Method)                                                                                    |               |                                                                       |                |                                                                             |
|                   |                 | In this method, user needs to provide the Backup Code to access Jira.                             |               |                                                                       |                |                                                                             |
|                   | Show Details    |                                                                                                   |               |                                                                       |                |                                                                             |

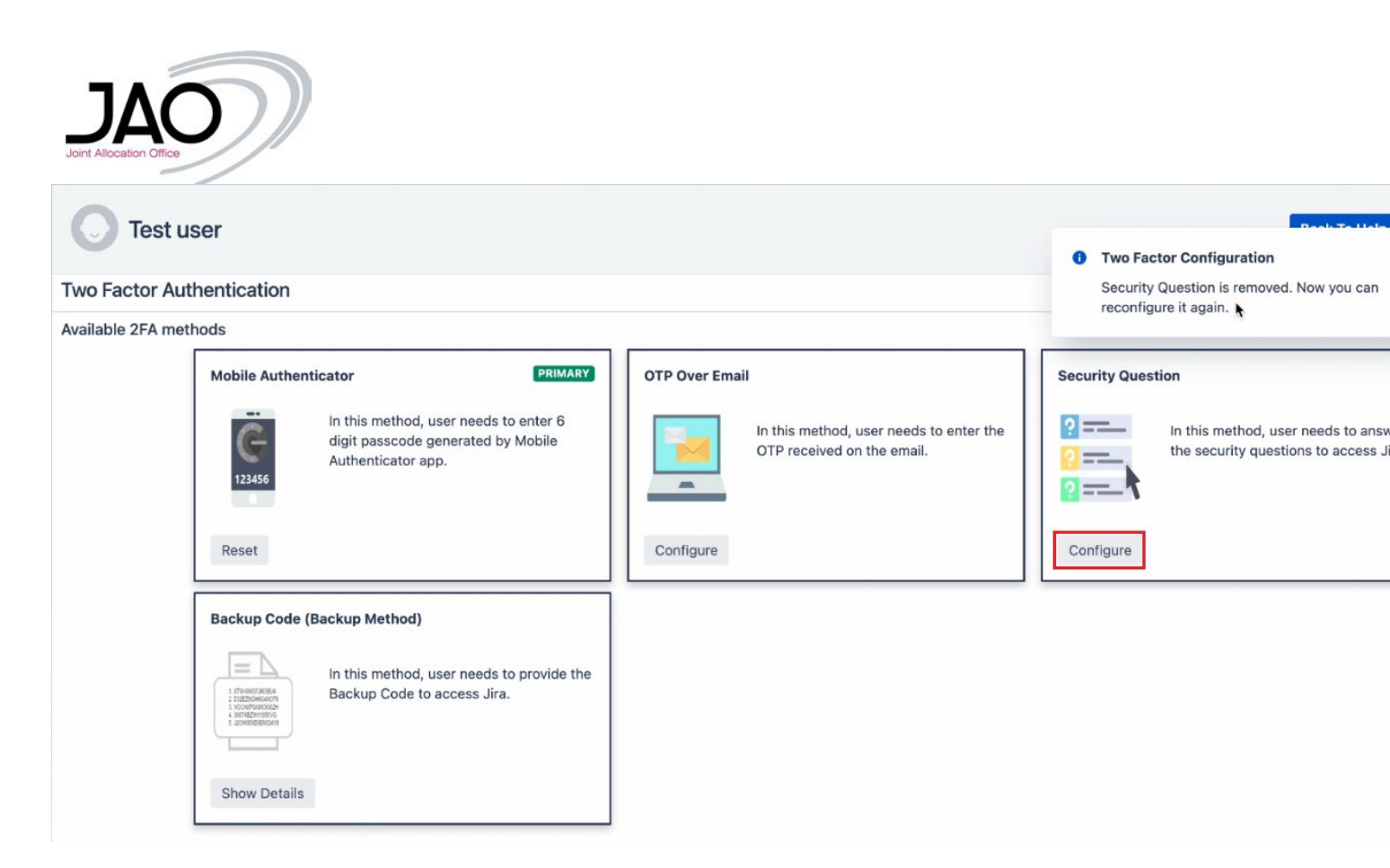

Now you can re-configure directly from this page through a pop-up window:

| Two Factor Aut    | hentication                                                                                                    | CONFIGU                                         | RE 2FA - SECURITY QUESTIONS                                                                                    |                |                                  |
|-------------------|----------------------------------------------------------------------------------------------------|-------------------------------------------------|----------------------------------------------------------------------------------------------------|----------------|----------------------------------|
| Available 2FA met | hods                                                                                                    | Dia se al se a                                  |                                                                                                    | 1. d           |                                  |
|                   | Mobile Authentic                                                                                                    | At the time of                                  | e any 3 unique security questions and enter your ans<br>login, you will be asked any two questions to verify y | your identity. | ion                              |
|                   |                                                                                                    | In this                                         | Question                                                                                                    | Answer         |                                  |
|                   | G                                                                                                    | digit p Question 1:<br>Authe                    | Select Security Question                                                                                       | ✓ Your Answer  | In this method<br>the security q |
|                   | 123456                                                                                                    | Question 2:                                     | Select Security Question                                                                                       | ✓ Your Answer  |                                  |
|                   | Reset                                                                                                    | Question 3:                                     | Type a custom question                                                                                         | Your Answer    |                                  |
|                   | Backup Code (Ba                                                                                                    | ckup I                                          |                                                                                                    | Submit Clo     | ose                              |
|                   | 1 375000735836<br>1 375000735836<br>2 000073000<br>2 000072000300<br>2 000072000300<br>2 000072000300<br>2 000072000300<br>2 0000720000000 | In this method, user ne<br>Backup Code to acces | eds to provide the<br>s Jira.                                                                                  |                |                                  |
|                   | Show Details                                                                                                    |                                                 |                                                                                                    |                |                                  |

Once it is set, you will get a confirmation immediately.

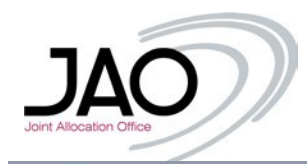

|                        | CONFIGURE 2FA - SECURITY QUESTIONS                                                        |       |
|------------------------|-------------------------------------------------------------------------------------------|-------|
| or                     | <ul> <li>Success!</li> <li>You have successfully configured Security Question.</li> </ul> | ion   |
| this<br>igit p<br>uthe | Close                                                                                     | In th |
|                        |                                                                                           |       |

## 2. Set as primary

Your primary method is the default one that appears as the second factor after entering the username and the password. You can change this to any of your method you already configured:

| 💽 Test u          | ser                         |                                                                                             | Back To H                                                                                                    |
|-------------------|-----------------------------|---------------------------------------------------------------------------------------------|----------------------------------------------------------------------------------------------------|
| Two Factor Aut    | thentication                |                                                                                             |                                                                                                    |
| Available 2FA met | hods                        |                                                                                             |                                                                                                    |
|                   | Mobile Authenticator        | OTP Over Email In this method, user needs to enter the OTP received on the email. Configure | Security Question          In this method, user needs to a the security questions to access         Image: Comparison of the security questions to access         Reset       Set as for the security questions to access |
|                   | Backup Code (Backup Method) |                                                                                             |                                                                                                    |

Once you press the button, the changes apply automatically.

| JOINT Allocation Office         Test user         Two Factor Authentication |                                                                                                    |                                                                                            |                                                                                                    |  |  |                                                                                                    |  |  |  |  |
|-----------------------------------------------------------------------------|----------------------------------------------------------------------------------------------------|--------------------------------------------------------------------------------------------|----------------------------------------------------------------------------------------------------|--|--|----------------------------------------------------------------------------------------------------|--|--|--|--|
| Available 2FA meth                                                          | nods                                                                                                    |                                                                                            |                                                                                                    |  |  | *                                                                                                    |  |  |  |  |
|                                                                             | Mobile Authenticator<br>In this method, user needs to enter 6<br>digit passcode generated by Mobile<br>Authenticator app. |                                                                                            | e Authenticator In this method, user needs to enter 6 digit passcode generated by Mobile Authenticator app. In this method, user needs to enter the OTP received on the email. |  |  | Security Question  PRIMARY  In this method, user needs to answer the security questions to access Jira. |  |  |  |  |
|                                                                             | Reset                                                                                                    | Set as Primary                                                                             | Configure                                                                                                    |  |  | Reset                                                                                                   |  |  |  |  |
|                                                                             | Backup Code (                                                                                                    | Backup Method)<br>In this method, user needs to provide the<br>Backup Code to access Jira. |                                                                                                    |  |  |                                                                                                    |  |  |  |  |

## 3. Configure

Configuring another method can be managed anytime from this menu directly. A pop-up window appears on the screen that helps you setup directly from here:

| C Test u          | ser             |                                                                                                    |                |                                                                              |               | Back To He                                                      |
|-------------------|-----------------|----------------------------------------------------------------------------------------------------|----------------|------------------------------------------------------------------------------|---------------|-----------------------------------------------------------------|
| Two Factor Aut    | hentication     |                                                                                                    |                |                                                                              |               |                                                                 |
| Available 2FA met | hods            |                                                                                                    |                |                                                                              |               |                                                                 |
|                   | Mobile Authenti | icator<br>In this method, user needs to enter 6<br>digit passcode generated by Mobile<br>Authenticator app.<br>Set as Primary | OTP Over Email | ail<br>In this method, user needs to enter the<br>OTP received on the email. | Security Ques | In this method, user needs to a the security questions to acces |
|                   | Backup Code (B  | Backup Method)<br>In this method, user needs to provide the<br>Backup Code to access Jira.                                    |                |                                                                              |               |                                                                 |

| Joint Allocation Office |                                                                                                   |                                                                               |         |                                                                                                    |                         |
|-------------------------|---------------------------------------------------------------------------------------------------|-------------------------------------------------------------------------------|---------|----------------------------------------------------------------------------------------------------|-------------------------|
| Two Factor Aut          | ser                                                                                               | CONFIGURE 2FA - OTP OVER EMAIL                                                |         | Ba                                                                                                    | ıck To Hel              |
| Available 2FA met       | hods<br>Mobile Authenticator                                                                      | Click on <b>Enable OTP Over Email</b> button to configure it as a 2FA method. | -       | Security Question                                                                                               | PR                      |
|                         | In this method, user needs to enter 6<br>digit passcode generated by Mobile<br>Authenticator app. | Enable OTP Over Email                                                         | ter the | In this method, user net     In this method, user net     In this method, user net     In this method, user net | eds to ans<br>to access |
|                         | Reset Set as Prima                                                                                | Configure                                                                     |         | Reset                                                                                                    | _                       |
|                         |                                                                                                   |                                                                               |         |                                                                                                    |                         |

For configuring the Mobile Authenticator, see section "Option 1: Mobile Authenticator". For configuring the Backup Code, see section "How to configure Backup Codes"

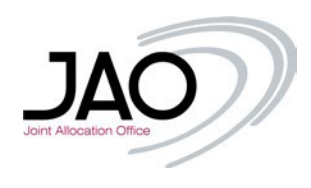

## V. Creating a ticket

Creating a ticket regarding an issue, select the relevant type:

- **Beneficial owner structure** Updates of the structure chart of the company's ownership, identification document of the ultimate beneficial owner.
- **Technical Support** Unavailability of the auction tool or JAO's website, RSS/ATOM feeds.
- **Finance Support** Payment of invoices/selfbills and timeline, corporate Bank account update, audit confirmations.
- Auction Support Auction information, renewal of certificates, Bank guarantee.
- **Registration** Company registration (incl. participation agreement amendments), auction tool user access.
- Business bank account Funds transfer request, ING inside Business access.
- **Contestation** Contestation of auction results.

Whenever you want to visit this page, just click on the 'JAO Service Desk' link at top left corner of the screen.

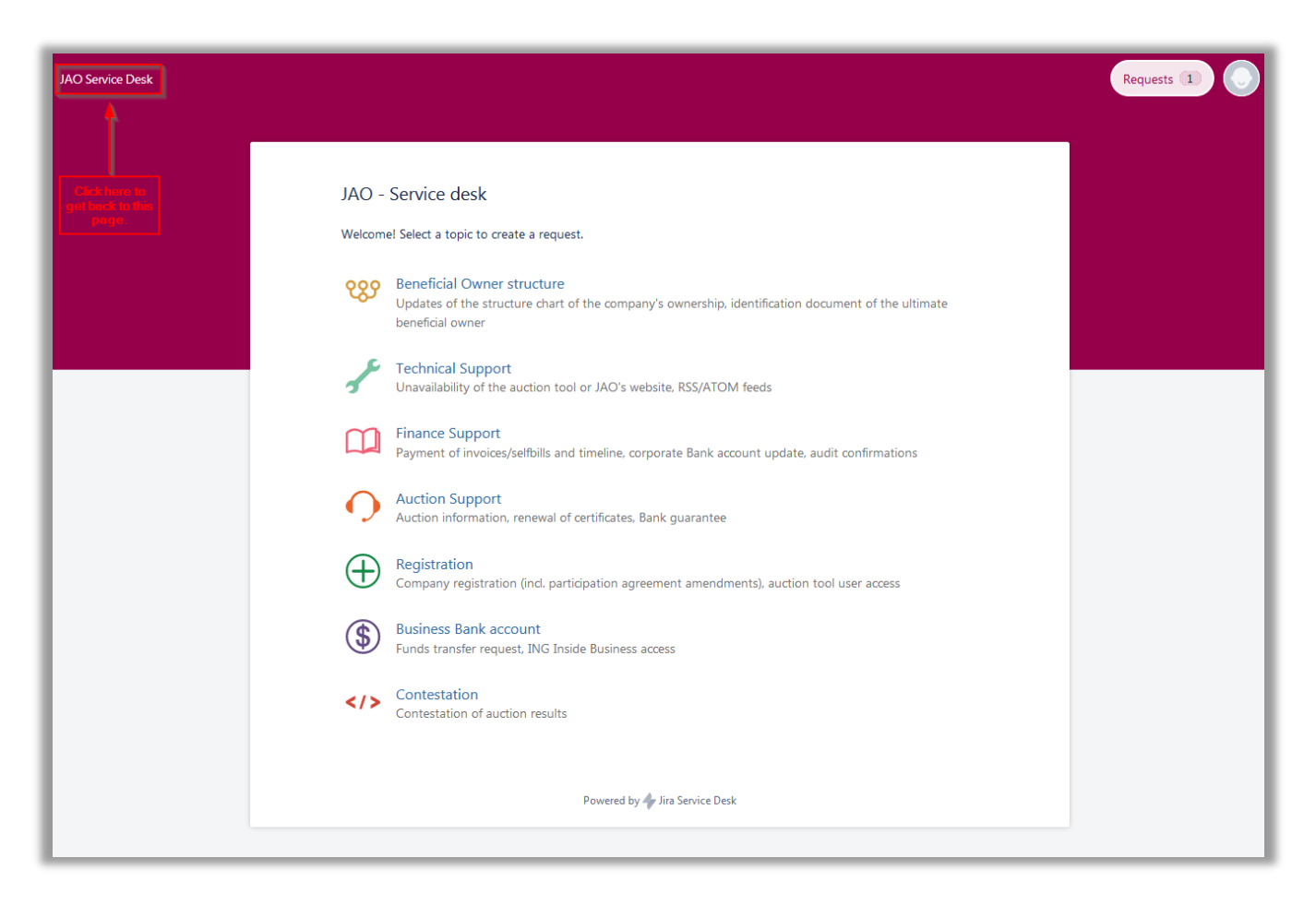

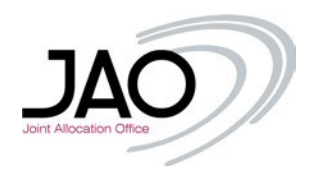

In the following example a Technical Support related ticket was created. After clicking on the relevant category, the request can be detailed on the following page:

| JAO - S                   | Service desk<br>nical Support                                      |
|---------------------------|--------------------------------------------------------------------|
| Summary                   |                                                                    |
| Password reset            |                                                                    |
| Description (option       | nal)                                                               |
| Hi,<br>Can you please     | reset my password for <u>eCAT</u> , my username is " <u>doej</u> " |
| Best Regards,<br>Jane Doe |                                                                    |
| Attachment (option        | nal)                                                               |
|                           | Drag and drop files, paste screenshots, or                         |
|                           | browse                                                             |
| 🔒 Private reque           | ist 👻                                                              |
| Create Can                | zel                                                                |
|                           |                                                                    |
|                           | Powered by Ar Jira Service Desk                                    |

A short summary and a detailed description is essential plus attachments are welcomed as well (there are no file restrictions, .pdf, .jpg, .jpeg, .png, .xlsx, .csv, .xml, .docx, .zip, .cert etc. can be also attached).

The attached files (print screens for better understanding of an issue, certificates, etc.) are easy to upload, using the box Attachment, either clicking on browse and finding a file on your PC, or just by dragging and dropping them in the attachment box.

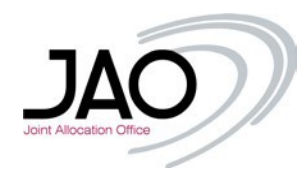

| JAO - Service<br>Finance S | <sup>desk</sup><br>upport                  |  |
|----------------------------|--------------------------------------------|--|
| Summary                    |                                            |  |
| Description (ontional)     |                                            |  |
| Compton (optional)         |                                            |  |
|                            |                                            |  |
|                            |                                            |  |
|                            |                                            |  |
| Attachment (optional)      |                                            |  |
| Ø [                        | Drag and drop files, paste screenshots, or |  |
|                            | browse                                     |  |
| 🔒 Private request 👻        |                                            |  |
| Create Cancel              |                                            |  |
|                            |                                            |  |
|                            |                                            |  |

You may also define if the ticket is a private request or if you want to share the ticket with your colleagues.

| JAO - Service desk<br>Finance Support      |
|--------------------------------------------|
| Summary                                    |
|                                            |
| Description (optional)                     |
|                                            |
|                                            |
|                                            |
|                                            |
| Attachment (optional)                      |
| Drag and drop files, paste screenshots, or |
| browse                                     |
| Share with "Eastern Geological Union" LLC. |
| Create Cancel                              |
|                                            |
|                                            |
| Powered by 🥠 Jira Service Desk             |
|                                            |

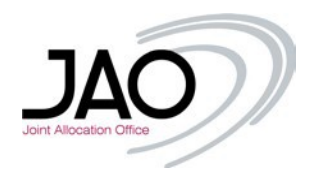

When the ticket is created, it will be automatically displayed, you may add extra comments on the ticket if you feel there is a need for additional information.

| 1 | JAO - Service desk / JAO-3859<br>Password reset                                                                                         |                                 |
|---|----------------------------------------------------------------------------------------------------|---------------------------------|
| 0 | Comment on this request                                                                                                    | OPEN<br>O Don't notify me       |
|   | Details Just now<br>Description<br>Hi,<br>Can you please reset my password for eCAT, my username is "doej"<br>Best Regards,<br>Jane Doe | Shared with  Shared Doe Creator |
|   | Powered by 쏅 Jira Service Desk                                                                                                    |                                 |

You will see here every status changes (started with 'Open') during the ticket lifecycle, all the comments from you and from the JAO Operators will be updated in the ticket. Please note the *reference number* (at the top) which can be referred to in every case.

Meanwhile, you will receive a notification via email, that the ticket was sent. The email will also include the reference number in the subject on the subject.

| (3) JAO-3859 Password reset                                                   |
|-------------------------------------------------------------------------------|
| From: Mario Teixeira <i>≤jira@jao.eu&gt;</i>                                  |
| From: Mario Teixeira <i>≤jira@jao.eu&gt;</i>                                  |
| From: Mario Teixeira  🔻 🔒                                                     |
| To: jao.tester.6@com                                                          |
| Show details                                                                  |
|                                                                               |
| Mario Telxeira updated a comment:                                             |
| Hi Jane Doe,                                                                  |
| A new password has been generated and sent to your registered e-mail address. |
|                                                                               |
| Should you have any questions, do not hesitate to contact us.                 |
|                                                                               |
| Kind Regards,                                                                 |
| Mario Teixeira                                                                |
| View request Turn off this request's notifications                            |
| This is shared with Jane Doe.                                                 |
| JAO Service Desk, powered by Jira Service Desk, sent you this message.        |
|                                                                               |

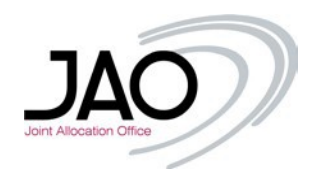

If you want to see your requests, just go top right corner of your page in your browser and click on 'Requests' at then **My requests**.

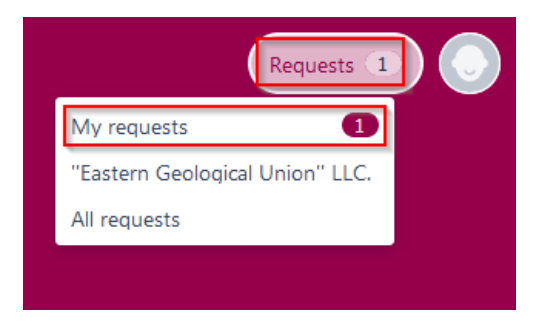

The current status of the ticket in the example is 'OPEN'. If you click on the *reference number* or the Summary, the ticket's own page will be displayed, therefore you can put additional comments, attach or remove files or review the ticket.

| JAO Service De | sk |               |           |                   |                        |        |            | Requests 2 |
|----------------|----|---------------|-----------|-------------------|------------------------|--------|------------|------------|
|                |    |               |           |                   |                        |        |            |            |
|                |    | Requests      |           |                   |                        |        | 🟦 Export 🛩 |            |
|                |    | Open requests |           | Created by anyone | ✓ Any request type     | ~      | Q          |            |
|                |    | Туре          | Reference | Summary           | Service desk           | Status | Requester  |            |
|                |    |               | JAO-3860  | Bank Guarantee    | JAO - Service desk     | OPEN   | Jane Doe   |            |
|                |    | 1             | JAO-3859  | Password reset    | JAO - Service desk     | OPEN   | Jane Doe   |            |
|                |    | 1-2 of 2      |           |                   |                        |        |            |            |
|                |    |               |           | Powered           | by 🗇 Jira Service Desk |        |            |            |
|                |    |               |           |                   |                        |        |            |            |

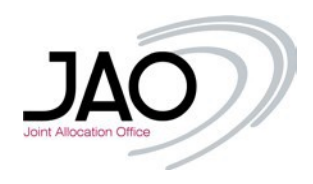

You will be able to see tickets created by you, and also the tickets created by your colleagues (If they selected to share the ticket with the company). You just need to select from the drop down menu option "Created by anyone".

| JAO Service De | esk |               |           |   |                   |           |                       |   |          |            | Requests 2 |
|----------------|-----|---------------|-----------|---|-------------------|-----------|-----------------------|---|----------|------------|------------|
|                |     |               |           |   |                   |           |                       |   |          |            |            |
|                |     |               |           |   |                   |           |                       |   |          |            |            |
|                |     | Requests      |           |   |                   |           |                       |   |          |            |            |
|                |     |               |           |   |                   |           | _                     |   |          | 🚹 Export 🛩 |            |
|                |     | Open requests |           | ~ | Created by anyone |           | Any request type      | 2 | <b>~</b> | Q          |            |
|                |     | Туре          | Reference |   | Summary           |           | Service desk          |   | Status   | Requester  |            |
|                |     |               | JAO-3860  |   | Bank Guarantee    |           | JAO - Service desk    |   | OPEN     | Jane Doe   |            |
|                |     | 8             | JAO-3859  |   | Password reset    |           | JAO - Service desk    |   | OPEN     | Jane Doe   |            |
|                |     | 1-2 of 2      |           |   |                   |           |                       |   |          |            |            |
|                |     |               |           |   |                   |           |                       |   |          |            |            |
|                |     |               |           |   |                   | Powered b | y 👍 Jira Service Desk |   |          |            |            |
|                |     |               |           |   |                   |           |                       |   |          |            |            |

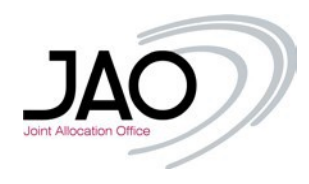

## VI. Status changes

As soon as the operators started to work on the ticket, the status will be updated under the aforementioned 'Request' menu And on the ticket's own page:

| Password reset                                                                         |                                    |
|----------------------------------------------------------------------------------------|------------------------------------|
| Comment on this request                                                                | IN PROGRESS     Don't notify me    |
| Activity                                                                               | 😪 Share                            |
| Your request status changed to In Progress. 1 minute ago LATEST                        | Shared with<br>Jane Doe<br>Creator |
| Details 9 minutes ago                                                                  |                                    |
| Description<br>Hi,<br>Can you please reset my password for eCAT, my username is "doej" |                                    |
| Best Regards,<br>Jane Doe                                                              |                                    |

As soon as the ticket has been commented on, you will receive a notification email and the ticket will also be updated:

| Password reset                                                 | ANCHEDER                                    |
|----------------------------------------------------------------|---------------------------------------------|
| Comment on this request                                        | ANSWERED     On't notify me                 |
| Activity                                                       | < Share                                     |
| Mario Teixeira 1 minute ago LATEST<br>Hi Jane Doe,             | Shared with Shared Doe Creator              |
| A new password has been generated and s                        | sent to your registered e-mail address.     |
| Should you have any questions, do not he                       | ssitate to contact us.                      |
| Kind Regards,                                                  |                                             |
| Mario Teixeira                                                 |                                             |
| Your request status changed to <b>Answered</b> with re         | resolution Sent new password. 5 minutes ago |
| Your request status changed to In Progress. 15                 | minutes ago                                 |
| Details 23 minutes ago                                         |                                             |
| Description<br>Hi,<br>Can you please reset my password for eCA | AT, my username is "doej"                   |
| Best Regards,<br>Jane Doe                                      |                                             |

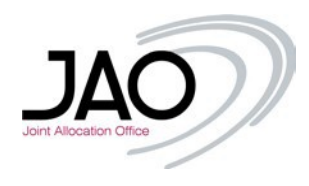

If the issue was handled, the JAO operator will mark the ticket as 'Answered' and you will be informed accordingly via e-mail notification.

| 3) JAO-3859 Password reset                          |                                                                                                    |                                       |  |  |  |
|-----------------------------------------------------|----------------------------------------------------------------------------------------------------|---------------------------------------|--|--|--|
| From: Mario Teixe                                   | ira <jira@jao.eu> ▼ 🔒</jira@jao.eu>                                                                               |                                       |  |  |  |
| To: jao.tester.6@                                   | com                                                                                                    |                                       |  |  |  |
| Show details                                        |                                                                                                    |                                       |  |  |  |
| Mario Teixeira                                      | resolved this as Sent new pas                                                                                     | sword.                                |  |  |  |
| How was our                                         | service for this request?                                                                                         |                                       |  |  |  |
| 5ÅZ                                                 | A A 5                                                                                                    |                                       |  |  |  |
| Very poor                                           | Poor Neither good Go<br>nor poor                                                                                  | od Very good                          |  |  |  |
| View request<br>This is shared w<br>JAO Service Des | <ul> <li>Turn off this request's not</li> <li>th Jane Doe.</li> <li>x, powered by Jira Service Desk, s</li> </ul> | Tications<br>ant you this message.    |  |  |  |
| From: Mario Teixe                                   | ira <jira@jao.eu> ▼ 🔒</jira@jao.eu>                                                                               |                                       |  |  |  |
| Show details                                        | com                                                                                                    |                                       |  |  |  |
| Mario Teiveira                                      | commented:                                                                                                    |                                       |  |  |  |
| Hi Jane Doe,                                        | Sommented.                                                                                                    |                                       |  |  |  |
| A new passwo                                        | d has been generated and se                                                                                       | nt to your registered e-mail address. |  |  |  |
| Should you ha                                       | ve any questions, do not hesi                                                                                     | ate to contact us.                    |  |  |  |
| Kind Regards,                                       |                                                                                                    |                                       |  |  |  |
| [JAO Helpdesk                                       | ]                                                                                                    |                                       |  |  |  |
| View request                                        | • Turn off this request's noti                                                                                    | fications                             |  |  |  |
| This is shared w                                    | th Jane Doe.                                                                                                    |                                       |  |  |  |
| JAO Service Des                                     | k, powered by Jira Service Desk, s                                                                                | ant you this message.                 |  |  |  |

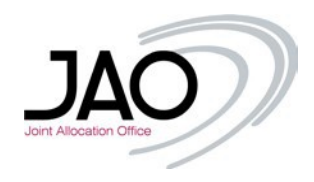

## VII. Ticket Follow-up

You will still be able to check your ticket or comment (if needed). Clicking again on the 'Requests', make sure, that you are using the right filters, since the ticket was solved/resolved, you need to select 'Any status' or 'Closed requests'. Please also note, that you can see your colleagues' tickets (if they selected to share the ticket with your company) just change to filter from 'Created by me' to 'Created by anyone'.

| AO Service Desk |            |             |                                    |                        |          |            | Requests 1 |
|-----------------|------------|-------------|------------------------------------|------------------------|----------|------------|------------|
|                 |            |             |                                    |                        |          |            |            |
|                 |            |             |                                    |                        |          |            |            |
|                 | Reques     | ts          |                                    |                        |          |            |            |
|                 |            |             |                                    |                        |          | 🚹 Export 🛩 |            |
|                 | Any statu: | s           | ✓ Created by me                    | ✓ Any request type ✓   |          | Q          |            |
|                 | Туре       | Reference   | Summary                            | Service desk           | Status   | Requester  |            |
|                 |            | JAO-3860    | Bank Guarantee                     | JAO - Service desk     | OPEN     | Jane Doe   |            |
|                 | 1          | JAO-3859    | Password reset                     | JAO - Service desk     | ANSWERED | Jane Doe   |            |
|                 |            | JAOPUB-1126 | Access request to JAO for Jane Doe | JAO - Access Request   | CLOSED   | Jane Doe   |            |
|                 | 1-3 of 3   |             |                                    |                        |          |            |            |
|                 |            |             |                                    |                        |          |            |            |
|                 |            |             | Powered                            | by 👉 Jira Service Desk |          |            |            |
|                 |            |             |                                    |                        |          |            |            |
|                 |            |             |                                    |                        |          |            |            |

If no further actions are required, the JAO Operator will close the ticket. Then it cannot be commented on anymore, a new ticket has to be opened for handling another issue.

Note: If you refer to a previous ticket with its *reference number*, the JAO Operator can reopen the ticket if needed.

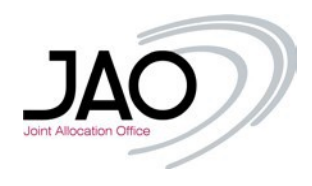

## **VIII. User Profile**

You can edit your user profile, meaning:

- Change your current password
- Change your phone number
- Change your Full Name

Just simply click on the 'Profile' menu in the top right corner of your screen.

|                                                                                 | Requests 1                                                                                       |
|---------------------------------------------------------------------------------|--------------------------------------------------------------------------------------------------|
| Jane Doe<br>Log in with<br>jao.tester.6@ com<br>My profile<br>Avatar            | <b>Options</b><br>Edit your profile<br>Change password<br>Change your phone number<br>Disclaimer |
| Name<br>Jane Doe<br>Send notifications to<br>jao.tester.6@com                   |                                                                                                  |
| Language<br>English (United States) [Default]<br>Time zone<br>(GMT+01:00) Paris |                                                                                                  |
|                                                                                 | Powered by 👉 Jira Service Desk                                                                   |

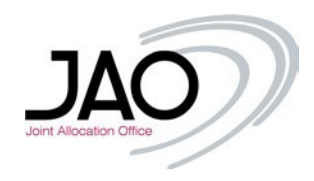

## Should you need any further information, feel free to contact us.

## **Operations Team**

JAO S.A. 2 rue de Bitbourg L-1273 Luxembourg-Hamm Phone : +352 27 62 38 38

**Working Hours** From 08:00 to 17:00 (CET/CEST) on Working Days